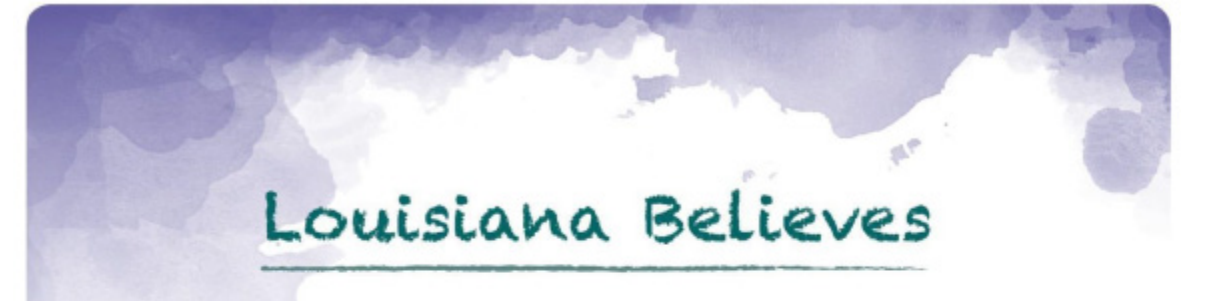

# Annual Financial Report System User Guide

2021-2022

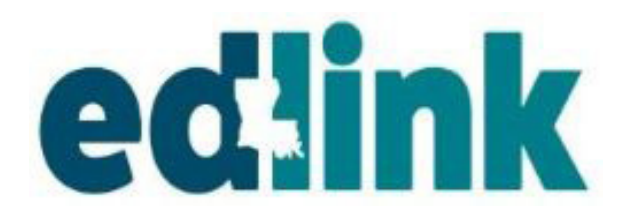

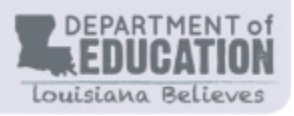

This page was intentionally left blank.

#### Table of Contents

| SYSTEM OVERVIEW                             | 5   |
|---------------------------------------------|-----|
| HOW COLLECTED DATA ARE USED                 | 5   |
| COLLECTION PERIODS                          | 7   |
| AFR SYSTEM COMPONENTS                       | 8   |
| Data Elements                               | 8   |
| SITE CODES                                  | 9   |
| RESPONSIBILITIES                            | .11 |
| LDOE EDLINK SYSTEMS ACCESS AND SECURITY     | 13  |
| DATA SECURITY                               | .22 |
| SITE ACCESS REQUEST                         | .24 |
| SECURITY COORDINATOR                        | .25 |
| LDOE EDLINK LOGIN SCREEN                    | .27 |
| USER ACCESS AUTHORIZATION                   | 28  |
| User ID's and Password Standards            | 29  |
| Resetting a Password or accessing a User ID | 29  |
| MINIMUM COMPUTER SYSTEM REQUIREMENTS        | 30  |
| Google Chrome/Microsoft Edge                | 30  |
| EDLINK NAVIGATION PANEL                     | 31  |
| Dashboard                                   | 32  |
| Messages                                    | 32  |
| Site Information                            | .33 |
| SPONSOR MANAGEMENT                          | .34 |
| AFR History                                 | 35  |
| Extension Requests                          | 36  |
| Explanation of AFR                          | .37 |
| BEGIN AFR SUBMISSION                        | .39 |
| Instructions                                | 39  |
| Helpful Links                               | .40 |
| AFR File Submissions                        | .41 |
| AFR Edits                                   | .43 |
| AFR Review Part 1                           | .47 |
| AFR Review Part 2                           | .49 |
| AFR Comparisons Part 1                      | 51  |
| AFR Comparisons Part 2                      | 52  |
| AFR Comparisons Part 3                      | .53 |
| AFR Comparisons Part 4                      | 54  |
| AFR Comparisons Part 5                      | 56  |
| AFR Verifications                           | .57 |
| Special Reporting                           | .60 |
| Other Reporting                             | .62 |
| Attestation (Signatures)                    | .63 |

#### Table of Contents

| AFR SUBMISSION TO LDOE    | 64 |
|---------------------------|----|
| SITE INFORMATION          | 65 |
| Grades and Accountability | 66 |
| Programs and Careers.     | 67 |
| Sports and Clubs          | 68 |
| ACCOUNT SETTINGS          | 69 |

#### SYSTEM OVERVIEW

The Annual Financial Report (AFR) System enables the Louisiana Department of Education (LDOE) to collect, consolidate, and review computerized fiscal data from public school districts and selected public schools to support LDOE management decisions; and to respond to various requests for educational financial data. The system also supports the mandated fiscal accountability program requiring the *computerization, audit, and evaluation* of financial information from local school's systems for use with development of the Minimum Foundation Program (MFP) and fund distribution. Directing legislation includes Revised Statutes 17:7(2)(c) thru (7)(2)(e), 17:25(A)(2), and 17:92.

Other uses of the collected data include preparation of the *Annual Financial and Statistical Report* to the Governor and the Legislature; and to satisfy various fiscal information requirements of the Legislature, US Census Bureau, National Center for Education Statistics (NCES), National Education Association (NEA), and other governmental and/or private agencies.

The AFR system is administered by the Louisiana Superintendent of Education. Each public school district shall implement a computerized fiscal data system that, at minimum, will provide all financial data required by the state system and will make these data available in the appropriate input formats.

The submitted fiscal data are not accepted as complete by the LDOE until the district or school has adequately corrected or resolved MFP audit questions regarding the data; and the school district or agency superintendent (or equivalent) has subsequently provided written certification to the accuracy and completeness of final data for the fiscal year.

#### HOW COLLECTED DATA ARE USED

Each submitted Annual Financial Report (AFR) to the Louisiana Superintendent of Education provides a summary of financial activities for the school district or selected school during the fiscal year being reported (i.e., preceding July 1- June 30), together with the status of selected funds and/or account groupings as of the end of that fiscal year (June 30). The report must conform to the formats and instructions provided by this user's guide.

Further explanation and definition of the account classification structure, accounting terminology, and specific codes applicable to the AFR report are contained within the *Louisiana Accounting and Uniform Governmental Handbook*, which may be reviewed, downloaded, and/or printed from the Department's Website at https://www.louisianabelieves.com/docs/school-choice/guide---laugh-guide.pdf?sfvrsn. Questions regarding the handbook should be directed to the Office of Education Finance & Policy, (225) 342-3617.

**Data Summary**: The electronic reporting and review of fiscal data at the level of detail contained in each district or agency financial database would be time/resource- consuming and unnecessary. Therefore, aided by recommendations from the Education Finance Advisory Committee, the Department selected a limited set of

Each transaction is identified by a seven-digit *Keypunch Code* for ease of cross reference and economy in transmission of data: for example, the Keypunch Codes for *revenue and other sources of funds* transactions are tied to Source Codes defined within the *Louisiana Accounting and Uniform Governmental Handbook*; the *expenditures and other uses of funds* are cross referenced to specific Object Code and Function Code combinations; and *balance sheet items* are identified to groupings of Balance Sheet Account Codes. Keypunch Codes are also assigned to specific line items of data giving *fund balances, ad valorem* and *sales/use tax* information, and other account groupings such as *fixed assets, long-term debt*, and the status of *proprietary and fiduciary funds*.

Questions involving selection of the proper Keypunch Code under which to summarize a specific financial activity should be directed to the Division of Educational Finance.

**Fund Categories**: The financial data representing revenues and other sources of funds, expenditures and other uses of funds, governmental fund balances, and balance sheet status are reported in the AFR using the record format in Table I, Page 3.30. Each of these transactions contains fields which depict the following categorization of *governmental funds*:

*Capital Projects Funds*. Used to account for major capital acquisitions or construction. This category excludes construction financed by proprietary or trust funds.

*Debt Service Funds*. Used to account for the accumulation of resources to pay principal and interest on general long-term debt that is recorded in the district's General Long-Term Debt Account Group.

*ESSA Funds*. Special revenue fund established to account for Federal revenues acquired under the *Every Student Succeeds Act*, and which may be expended only for specified purposes. *Special Fund Federal*. Consolidation of all revenue funds established for Federally funded programs other than those acquired under the *Every Student Succeeds Act*.

*Other Special Funds*. Used to account for all funds from state or local revenue sources that may be legally expended only for specific educational purposes.

*General Funds*. Used to account for all financial resources except those required to be accounted for in another named fund category.

**Presenting Numeric Data**: Reporting of financial data within the AFR follows the basic accounting equation of *Assets = Liabilities + Equity*. Within this equation assets and expenses (*as reductions to equity*) are normally debit balances, while liabilities, equity and revenues (*as increases to equity*) usually have credit balances.

Data for all of these accounts should be reported within the AFR as *positive numbers* unless the total/balance of the specific field being reported is *contrary to its "normal" balance*. Thus, *negative entries* could include overdraft of a fund's "Cash" asset account, the inadvertent overpayment of Accounts Payable (resulting in a debit balance), or a fund's equity balance in which total liabilities exceed the fund's assets. Special attention is needed for the *Prior Year Adjustments* transaction (*Keypunch Code 0051194*). This transaction represents the net equity increase (+) and/or decrease (-) adjustments identified since reporting the *Balances At End Of Year* 

Since the prior report's *Balances At End Of Year* **must be carried forward** in the current report as the *Balances At Beginning Of Year*, (*Keypunch 0051195*), the Prior Year Adjustments transaction is the only means for properly reporting the identified adjustments.

| DATES                    | ACTION ITEM                                                                                                    |
|--------------------------|----------------------------------------------------------------------------------------------------|
|                          | <b>Collection Opens for 2019-20 Annual Financial Data.</b><br>Refer to AFR User Guide for reports to run and verify after<br>each submission including AFR630, Post Submission Audit<br>Reviews. Validate all Fiscal Project Codes (FPC). |
|                          | <i>Collection Deadline for initial AFR submission for all Project</i><br><i>Codes.</i> Louisiana Revised Statute 17:92, requires LEA Annual<br>Financial Reports be submitted to LDOE by September 30th of<br>each year.                  |
| FRIDAY, OCTOBER 28, 2022 | <i>Deadline to complete/final AFR for all FPCs for</i> EXCELLENT rating (no outstanding AFR edit errors or unresolved issues)                                                                                                    |
|                          | Deadline to complete/final AFR for all FPCs for GOOD rating                                                                                                    |
|                          | <i>Collection closes for 2018-19 Annual Financial Data</i> for error-free AFR submissions for all Fiscal Project Codes (FPCs).                                                                                                    |
|                          | Deadline to complete/final AFR for all FPCs for<br>NEEDS IMPROVEMENT rating                                                                                                    |
|                          | UNACCEPTABLE rating for all FPCs received on or after this date                                                                                                    |

#### EDLINK SYSTEM AFR ELEMENTS

**Additions:** The total of all increases made to a specific Fixed Asset, Long-Term Debt, Proprietary Fund, or Fiduciary Fund line item account over the period of the report: i.e., 1 July-30 June. (Round to whole dollars.)

**Balance (Beginning):** The balance of a specific Fixed Asset, Long-Term Debt, Proprietary Fund, or Fiduciary Fund line item account as of the beginning of the reporting period: i.e., 1 July.

Note: The Beginning (i.e., July 1, 2021) Balance for a specific Table III or IV line item account in this year's report must be the same as the Ending (i.e., June 30, 2022) Balance from the prior year's report. (Round to whole dollars.)

**Balance (Ending):** The balance of a specific Fixed Asset, Long-Term Debt, Proprietary Fund, or Fiduciary Fund line item account as of the end of the reporting period: i.e., 30 June. This figure is the sum of the line item's Beginning Balance and the related Additions, less the related Deletions. (Round to whole dollars.)

**Capital Projects Funds:** Governmental funds used to account for major capital acquisitions or construction. These funds are not used for construction financed by proprietary or trust funds. (See Louisiana Accounting and Uniform Governmental Handbook for further detail. Round to whole dollars.)

**Combined Debt and Non-Debt Rate:** Total sales and use tax rate for the school district. The 5-character numeric field has an implied decimal (999v99); therefore, a tax rate of three-and-one-quarter percent (i.e., 3.25 %) would be entered as 00325.

**Debt Service Amount:** School district sales/use tax revenues dedicated to interest and principal amounts on outstanding debt. (Round to whole dollars.)

**Debt Service Funds:** Governmental funds used to account for the accumulation of resources to pay principal and interest on general long- term debt that is recorded in the entity's General Long-Term Debt Account Group.

(See Louisiana Accounting and Uniform Governmental Handbook for further detail. Round to whole dollars.)

**Deletions:** Total of all deletions made to a specific Fixed Asset, Long-Term Debt, Proprietary Fund, or Fiduciary Fund line item account over the period of the report: i.e. 1 July-30 June. (Round to whole dollars.)

**District/Ward Rate Levied (Low/High):** Separate data fields for the lowest and the highest school tax millages levied by the school board on a district or ward basis: i.e. as opposed to a parish-wide basis. The associated revenues are reported as "District/Ward Revenue From Tax," Table II (Sec A); and the number of school taxing districts involved is reported as "Number of Districts," Table II (Sec A). Each 5-character numeric field has an implied decimal (999v99); therefore, rates of one-and-three-quarter mills (i.e., 1.75 mills) and two- and-one-tenth mills (i.e., 2.1 mills) would be entered as 00175 and 00210, respectively. Note: Where only one millage rate applies (i.e., to one or more taxing districts/wards, but not parish-wide), then enter the same rate for "Low" and for "High."

**Federal Every Student Succeeds Act (ESSA) Funds:** Special revenue fund established to account for Federal revenues acquired under the Every Student Succeeds Act (ESSA) to be expended for only specified purposes. (See Louisiana Accounting and Uniform Governmental Handbook for further detail. Round to whole dollars.)

**General Funds:** Revenue fund used to account for all financial resources except those required to be accounted for in another of the fund categories named within Table I of the Annual Financial Report (AFR). (See Louisiana Accounting and Uniform Governmental Handbook for further detail. Round to whole dollars.)

**Keypunch Code:** The unique code assigned by the Louisiana Department of Education (LDOE) to each separate line item of the Annual Financial Report, including specific totals and sub-totals. A separate Keypunch Code has been assigned each applicable revenue source code, balance sheet account, unique combination of object and function codes used in reporting expenditures, and to selected entries representing fund balances and/or adjustments, fixed assets, long-term debt, and tax information.

(See Appendix B, AFR User's Guide, for Keypunch Codes and the Louisiana Accounting and Uniform Governmental Handbook for related accounting codes: e.g. source, object, etc.)

WARNING: Keypunch Codes have become primary identifying data within LDOE/PAIR (and some LEAs) financial database systems; thus, any subsequent reuse and/or redefinition of a specific code may prohibit the ability to consolidate and/or compare data from different reporting cycles.

Local Educational Agency (LEA) Code: LEA Code of the district or agency submitting data: Labs and Charters submit AFR data by Site Code.

#### Parish/City School Districts:

001 Acadia Parish 002 Allen Parish 003 Ascension Parish 004 Assumption Parish 005 Avoyelles Parish 006 Beauregard Parish 007 Bienville Parish 008 Bossier Parish 009 Caddo Parish 010 Calcasieu Parish 011 Caldwell Parish 012 Cameron Parish 013 Catahoula Parish 014 Claiborne Parish 015 Concordia Parish 016 DeSoto Parish 017 East Baton Rouge Parish 018 East Carroll Parish 019 East Feliciana Parish 020 Evangeline Parish 021 Franklin Parish 022 Grant Parish 023 Iberia Parish 024 Iberville Parish 025 Jackson Parish

026 Jefferson Parish 027 Jefferson Davis Parish 028 Lafayette Parish 029 Lafourche Parish 030 LaSalle Parish 031 Lincoln Parish 032 Livingston Parish 033 Madison Parish 034 Morehouse Parish 035 Natchitoches Parish 036 Orleans Parish 037 Ouachita Parish 038 Plaquemines Parish 039 Pointe Coupee Parish 040 Rapides Parish 041 Red River Parish 042 Richland Parish 043 Sabine Parish 044 St. Bernard Parish 045 St. Charles Parish 046 St. Helena Parish 047 St. James Parish 048 St. John the Bapt. Parish 049 St. Landry Parish 050 St. Martin Parish

051 St. Mary Parish 052 St. Tammany Parish 053 Tangipahoa Parish 054 Tensas Parish 055 Terrebonne Parish 056 Union Parish 057 Vermillion Parish 058 Vernon Parish 059 Washington Parish 060 Webster Parish 061 West Baton Rouge Parish 062 West Carroll Parish 063 West Feliciana Parish 064 Winn Parish 065 City of Monroe School District 066 City of Bogalusa School District 067 Zachary Community School District 068 City of Baker School District 069 Central Community School District

**Non-Debt Service Amount:** School district sales/use tax revenues dedicated to operating expenses. (Round to whole dollars.)

**Number of Districts:** Number of school taxing districts within the school board's jurisdiction that have one or more district/ward millages levied: i.e. millages other than parish-wide rates.

Note: Entry requires associated reporting of "District/Ward Revenue From Tax," Table II (Sec A), and "District/Ward Rate Levied (Low/High)," Table II (Sec A).

**Parish-wide Rate Levied:** School tax millage levied by the school board on a jurisdiction-wide basis. The fivecharacter numeric field has an implied decimal (999v99); therefore, a rate of two-and-one-half mills (i.e., 2.5 mills) would be entered as 00250.

Web AFR On-line System Users (Only): Key this rate with a decimal: for example, 2.50.

**Parish-wide Revenue From Tax:** Revenue collected from a category of school taxes (for example: all constitutional taxes) levied by the school board on a jurisdiction-wide basis. (Round to whole dollars.)

School Year (Fiscal Year): Beginning year of the fiscal year covering the school session being reported. (Use format 2021: for example, enter "2022" to report data for the 2021-2022 fiscal year or school session.)

**Sign Field:** Used to indicate whether the associated numeric field (i.e., the preceding field) is to be treated as a positive or as a negative number in mathematical computations.

**Site Code:** Code assigned by LDOE within the Sponsor/Site (SPS) Database to each school or site within a district or agency. The first three positions of the site code will consist of the district or agency's LEA code.

Applicability:

- a. The LSU or Southern University lab schools and ALL public charter schools (i.e., Types 1, 2, 3, 4, and 5) must enter the applicable site codes within each record of their AFR reports. Note: Do not enter central office site codes (i.e., \_ \_ 700) or special education administrative center site codes (i.e., \_ \_ 000) since any revenues, expenditures, etc., associated with these sites should be distributed among the agency's schools following the guidance from LDOE/Division of Education Finance.
- b. City/parish school districts that have one or more charter schools (Types 1, 3, and/or 4) must enter their LEA Code, followed by "XXX", within each AFR record. For example, the East Baton Rouge Parish School Board would contain 017XXX in the site code field of each AFR record.
- c. The site code field of each AFR record should be left blank for RSD-LDOE; and for those city/parish school districts that DO NOT have Types 1, 3, and/or 4 charter schools.

Note: See AFR Contacts/Coordinators list in Section 5 to identify individual schools that should be reporting site-level AFR data within the current reporting cycle.

**Special Fund Federal:** Consolidation of all revenue funds established for federally funded programs other than those acquired under the Every Student Succeeds Act (ESSA). (Round to whole dollars.)

**System Indicator**: The unique code identifying the automated data reporting system to which the data belongs. The entry must always be "AFR" for Annual Financial Report records.

**Total Ad Valorem Tax:** Total revenue from a category of school taxes levied jurisdiction-wide (for example, all debt service taxes), plus total revenue from the same category of district/ward school taxes.

Note: The amounts reported for the four categories of taxes in Table I, Section 1.a, Ad Valorem Taxes- Gross (i.e., Keypunch Codes 0000300 through 0000400) should equal the tax revenues reported in Table II, Section A, Ad Valorem Taxes (Keypunch Codes 0062220 through 0062650).

**Total Funds:** The total (by each line item) of the general, special, Federal ESSA, special fund Federal, debt service, and capital projects fund entries reported for that line item. (Round to whole dollars.)

**Total Sales and Use Taxes:** Total school district revenues from sales and use taxes. This total should agree with the sum of debt service and non- debt service revenues for the same report line item.

Note: The amounts reported for Table I, Section 1.b, Sales and Use Taxes - Gross (Keypunch Code 0000500) should be the same as the tax revenues reported in Table II, Section B, Sales and Use Taxes (Keypunch Codes 0063300 thru 0063320). (Round to whole dollars.)

#### RESPONSIBILITIES

The following sections address specific areas of responsibility affecting the accurate collection, reporting, and interpretation of *Annual Financial Report (AFR) System* data.

#### Organization Responsibilities

Each public school district is required to maintain a means of tracking and reporting its financial activities and status that meet the requirements of the Louisiana Revised Statutes, applicable State and Federal regulations, and the policies of the Board of Elementary and Secondary Education (BESE). The public school district is responsible for accurately reporting these fiscal data to the Louisiana Department of Education (LDOE), on a timely basis, in accordance with the requirements, methods, and schedules prescribed by this guide.

#### LDOE/Office of State Education Finance & Policy

The Office of State Education Finance & Policy will provide other elements of the Louisiana Department of Education and the Public School Districts with policy guidance and interpretation of the Louisiana Revised Statutes, applicable State and Federal regulations, and BESE policies as they pertain to the required reporting of public school district fiscal data within the *Annual Financial Report (AFR) System*.

#### LDOE/Division of Planning, Analysis and Information Resources

#### Data Management Section

The Data Management Section will coordinate the definition, collection and processing of data with the public school districts, ITS, and other elements of the Department that require use of the data collected. Data Management will provide technical guidance to Public School Districts on the inclusion of fiscal data within various record formats of the automated system and in the interpretation/resolution of transactions rejected as invalid by the system edits. In addition, the Data Management Section will review policy guidance issued by the Office of State Education Finance & Policy regarding financial data reporting to determine whether change or enhancement of the automated system will be required to reflect the effect of new policy or legislation.

#### Information Technology Services (ITS)

ITS is responsible for the creation and maintenance of databases for the storage and effective utilization of the data submitted by the Public School Districts. Data submitted by the public school districts will be processed on a timely basis. An edited, print-ready report from each submission of annual financial system data will be returned to the school district via Internet and Data Transfer Management (DTM) System; where applicable, a list of transaction errors will be returned for report correction and resubmission. ITS will provide school districts with copies of terminal emulation and/or encryption software necessary for the Internet file transfer of data required by the State.

#### Data Submission

Each public school district or agency determines the method by which it creates and maintains the files containing its local financial data. However, in reporting extracts of these data to the Louisiana Department of Education (LDOE) as the *Annual Financial Report (AFR)*, the school district, agency, or independently-reporting school must format and summarize the data as provided in Section 3 and Appendix B. The methods by which these public school AFR User Guide 2019-20 43

#### SCHOOL DISTRICT AFR CONTACTS/COORDINATORS

Districts are requested to notify LDOE/Data Management if the AFR contact needs to be changed or updated. The correction form can be found on the INSIGHT Coordinator's Portal. {LDOE/Data Management Contact: Systemsupport@la.gov.

**Required Tools:** A pre-formatted Excel AFR spreadsheet and one of the LDE-developed Access modules in the AFR\_Filebuilder (*Ver 2019-2020*) series. These tools, together with applicable operating instructions, may be downloaded from the AFR User's Guide Webpage: https://leads13.doe.louisiana.gov/lug/AFR/AFR.htm.

#### EDLINK AFR SYSTEM

The automated Edlink AFR System provides access to the AFR System; and to all other Web/server-based LDOE data collection and reporting systems. As other LDOE data systems are developed for Web/serverbased operation, the related system user IDs will be added to security folders that grant applicable access and privileges. Once properly logged-on to the Edlink Portal (see *Figure 4-1*), the user will have access to all data systems for which the user ID is approved; as well as "one-stop" access to certain universal services such as: user's guides for all LDOE data systems, security request forms, reference tables. The system or service links approved and available to the logged-on user will appear on the Edlink Portal.

#### LDOE SYSTEMS ACCESS AND SECURITY

Using the link below, begin creating your MyLa.Gov account and gain access to EdLink. The following instructions are presented in a step-by-step format to help you do this.

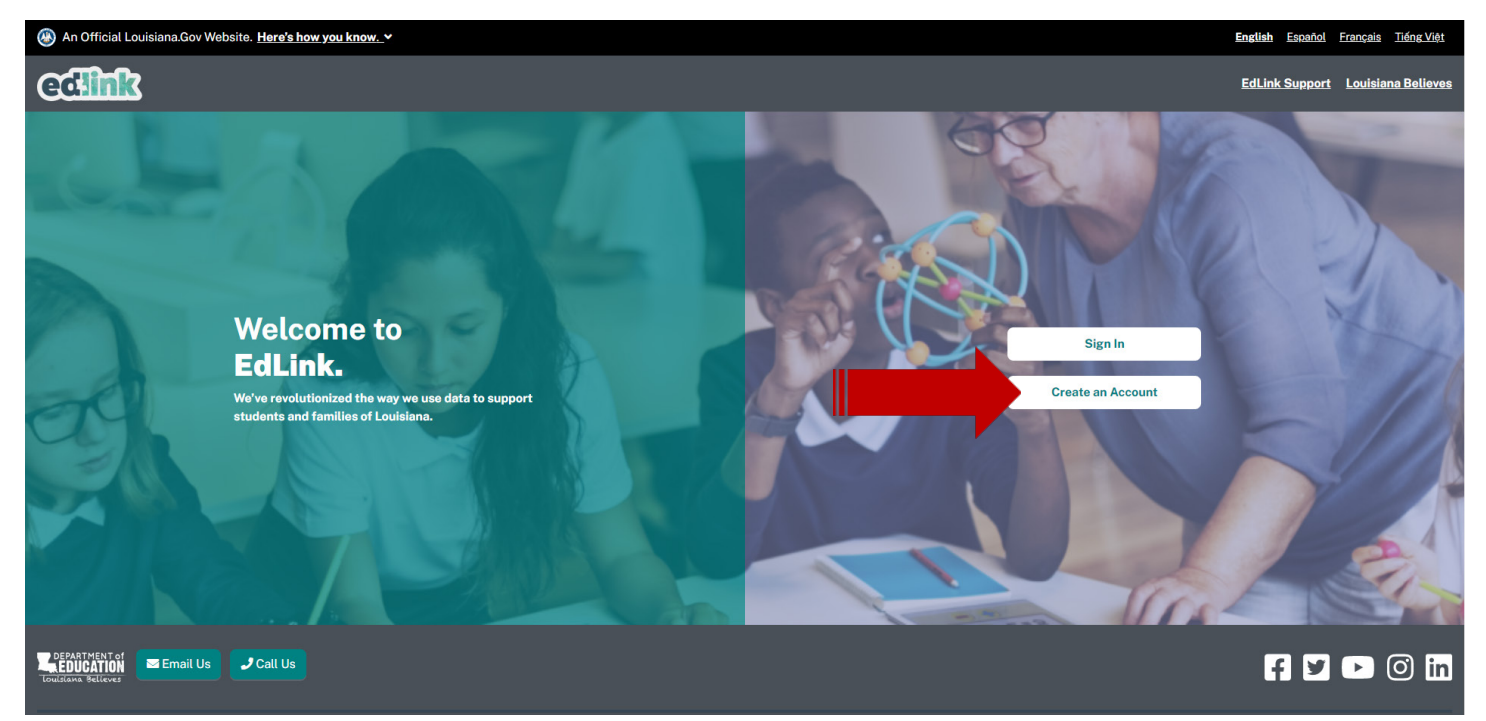

#### https://ldoe.edlink.la.gov/#/

Take a moment to read the information on this page. Then select "continue to MyLa."

#### edlink EdLink Support Louisiana Believes Sign In **Create an EdLink Account** EdLink uses My.LA.gov to keep all of your contact information and passwords for Louisiana government websites in one place. If you already have a MyLa. gov. account or you're not What is the EdLink system? sure, skip to page 20 and LDOE's EdLink system is an application that serves Providers, Parents, and Students across many phases of begin by signing in. a student's progression from Early Childhood through K-12 schooling. It assists with the State's goal of providing accountability, standards, and administration of its Education Programs. What is MyLA? My.La.Gov is a service by Louisiana's government which allows you to create a single way to login to participating Louisiana government websites. This will help us make it easier and more efficient for you to do business with Louisiana state agencies **Create a MyLA Account** Continue to the MyLa account creation page by clicking the button below. You will receive an email confirmation link once your account is created. After you confirm your email, you will be able to return to the EdLink welcome page and Sign In using your MyLa login and password. Continue to MyLA →

If you believe that you already have a MyLa.gov account, skip to page 20. Sign into the main portal. If a New User Profile appears, then you've already created a MyLa.gov. account. Complete the profile with your personal information. Avoid using Auto Fill (shared computers/data entry will select erronious data). Once you've completed the profile, select save. Continue to page 21 and SignIn to Edlink.

After selecting, "Continue to MyLa", proceed to the next page to complete your registration.

The "Create Your Account" page will appear. Accept Cookies and scroll down slowly until you see Step 1 of "Create Your Account."

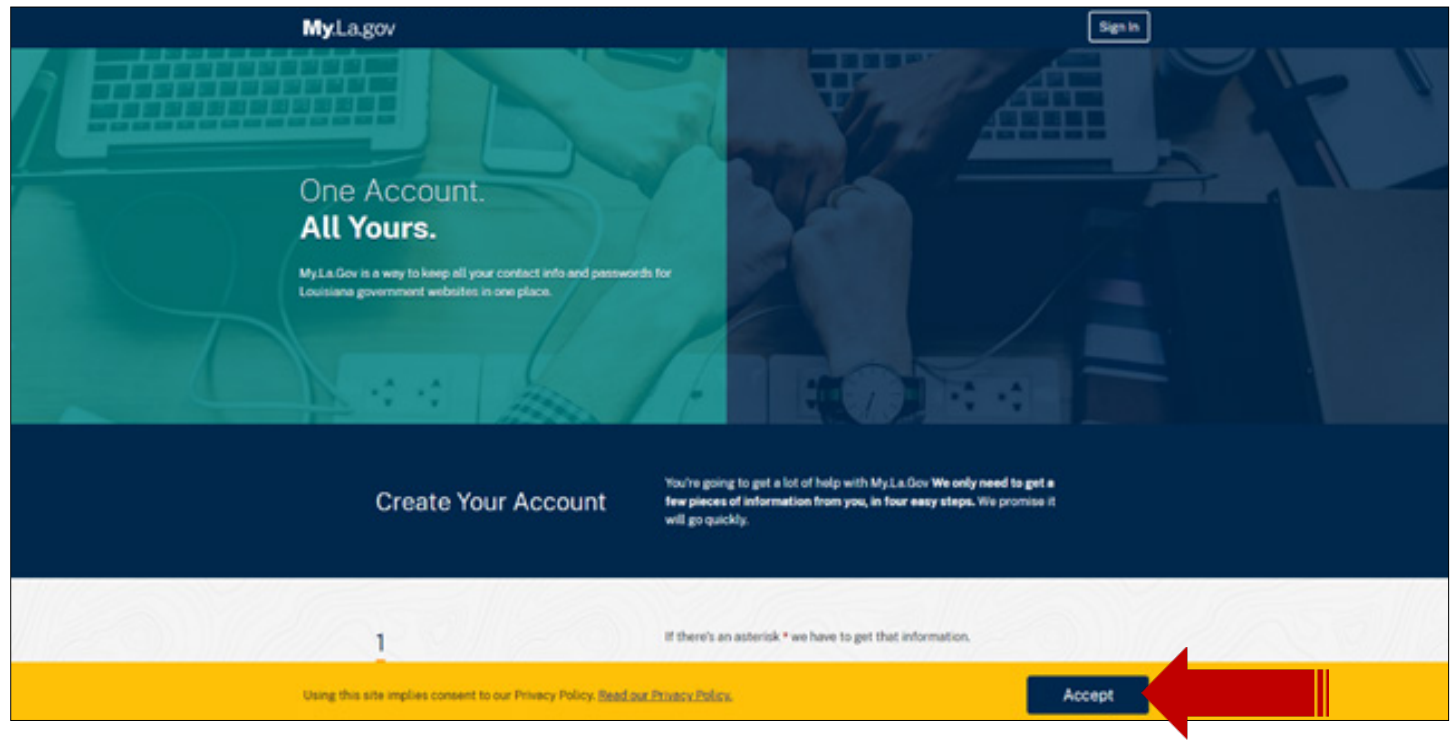

Scroll down and begin inputting your information into the Tell Us About Yourself section. Please note that where there is a red asterisk, you must enter information to proceed.

|       | Create Your Account          | You're going to get a lot of help with MyLa.Gov We only need to get a<br>few pieces of information from you, in four easy steps. We promise it<br>will go quickly. |  |
|-------|------------------------------|----------------------------------------------------------------------------------------------------|--|
|       | 1<br>Tell us about yourself. | If there's an asterisk * we have to get that information.<br>• First Name                                                                                          |  |
|       |                              | Middle Names                                                                                                    |  |
| 75182 |                              | The is optional.  Lost Name                                                                                                    |  |
|       |                              | Next Section O                                                                                                    |  |
|       |                              |                                                                                                    |  |

Create a User ID. If you need assistance with creating a User ID, click on the blue light bulb below the text box. You will see this light bulb throughout the process.

Create a Password. You will be asked to confirm your password.

| 2<br>Let's start your<br>account. | We need to get some information to start. We'll ask you to create a User<br>ID and a password.<br>If there's an asterisk * we have to get that information.<br>* User ID |
|-----------------------------------|----------------------------------------------------------------------------------------------------|
|                                   | Want help making a User ID?     * Password     Do not use your email.     Dlagso stay balow 50                                                                           |
|                                   | Show Passwords     Want help making a Password?     * Confirm Password                                                                                                   |
|                                   | Previous Section Next Section O                                                                                                    |

Click on the blue lightbulb to view the required format for your User ID and Passwrd. Click back on the lightbulb to collapse the format requirements.

| /0 | * User ID                                                      |
|----|----------------------------------------------------------------|
| (  | Want help making a User ID?                                    |
|    | Oon't use any special character twice in a row.                |
|    | You can use one of these symbols: - @, but not twice in a row. |
|    | You must use at least one English letter, A–Z or a–z.          |
|    | You can use numbers too.                                       |
|    | You must use least 8 characters but fewer than 64.             |

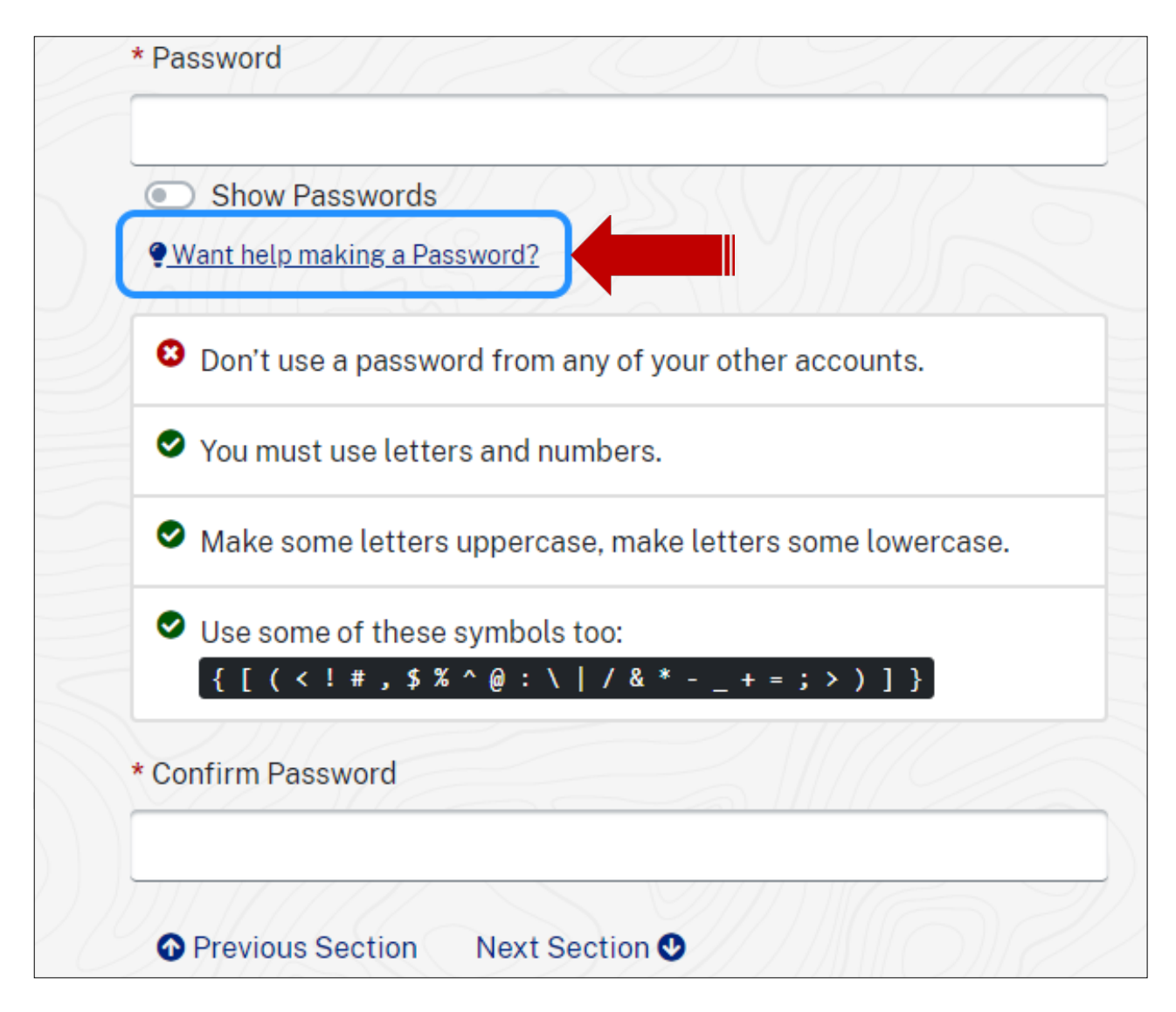

#### User IDs and Password Standards:

User IDs assigned by the Security Coordinator consists of the letter "E" plus six characters. The first three numbers is the Sponsor Code.

In addition to a User ID, an initial password will be assigned. This initial password will be set to expire and to force a new password selection on the user's first sign-on to the system. Users are required to maintain the confidentiality of their passwords and to change their password when they suspect that the privacy of their password may have been compromised.

You'll now be asked to confirm your email. Find the email inbox of the address that you listed in your MyLa registration. Follow the instructions in the email. Once you have confirmed your email, Sign back into as shown below, as shown on the next page.

## **CONFIRM EMAIL**

Select, "Return to Previous Site." Sign Out and close the page.

## You are now ready to access EdLink! Return to <u>https://ldoe.edlink.la.gov</u> and Sign In.

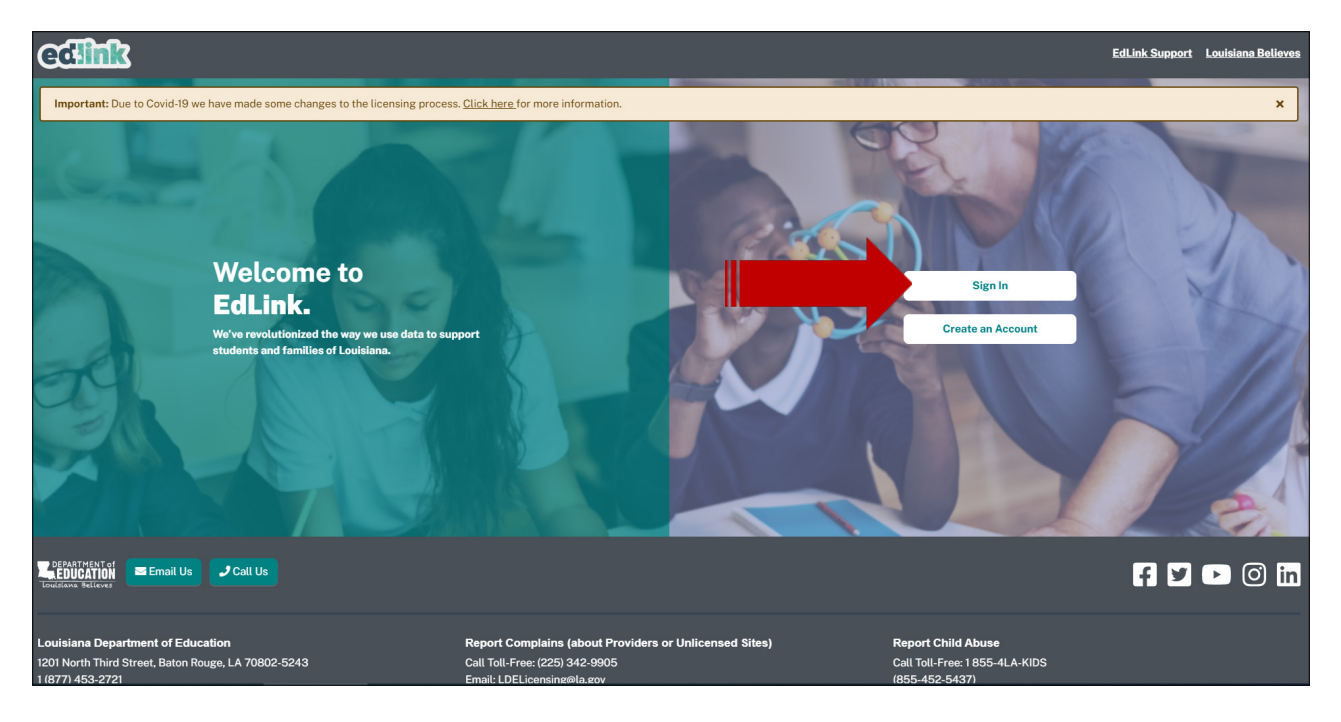

You'll be asked to complete your profile by entering personal information. Your SSN will be redacted after move to the next box. Complete each box with a red asterisk. Other boxes are optional. Select K-12, Sponsor Site and School Site. Once all of your information has been entered, select, "Save."

| edlink                                    | ≡ Dashboard                                                                                             |                                                                        |                                          |                                  |
|-------------------------------------------|----------------------------------------------------------------------------------------------------|------------------------------------------------------------------------|------------------------------------------|----------------------------------|
| 😩 Daisy Grotema                           | 🗌 / New User-Personal Profile 🛞                                                                         |                                                                        |                                          |                                  |
| Entity                                    |                                                                                                    |                                                                        |                                          |                                  |
| - Select Entity - +                       | New User - P                                                                                            | ersonal Profile                                                        |                                          |                                  |
|                                           | Please enter your profile in                                                                            | nformation below to create a new                                       | Staff ID or to be associated with        | an existing                      |
| 🙆 Dashboard 🔹 🗲                           | Staff ID.                                                                                               |                                                                        |                                          |                                  |
| → Account Settings                        |                                                                                                    |                                                                        |                                          |                                  |
| <ul> <li>Personal Profile</li> </ul>      | Name and Conta                                                                                          | <b>a</b> t                                                             |                                          |                                  |
| Access Request                            | Owner Name:                                                                                             | CL                                                                     | Owner Information:                       |                                  |
| <ul> <li>Password and Security</li> </ul> | Prefix                                                                                                  |                                                                        | Primary Phone Number                     |                                  |
| <ul> <li>Notification Settings</li> </ul> | Value                                                                                                   |                                                                        | Value                                    |                                  |
| 🧬 Help 🗸 🗸                                | *First Name                                                                                             |                                                                        | Secondary Phone Number                   |                                  |
|                                           | Value                                                                                                   |                                                                        | Value                                    |                                  |
|                                           | Middle Name                                                                                             |                                                                        | *Email Address                           |                                  |
|                                           | Value                                                                                                   |                                                                        | Value                                    |                                  |
|                                           | *Last Name                                                                                              |                                                                        | Myl A User ID                            |                                  |
|                                           | Value                                                                                                   |                                                                        | Value                                    |                                  |
|                                           | 0.00                                                                                                    |                                                                        |                                          |                                  |
|                                           | Makee                                                                                                   |                                                                        |                                          |                                  |
|                                           | value                                                                                                   |                                                                        |                                          |                                  |
|                                           | Address Informat                                                                                        | tion                                                                   | Mailing Address                          |                                  |
|                                           | *Street Name 1                                                                                          |                                                                        | *Street Name 1                           |                                  |
|                                           | Value                                                                                                   |                                                                        | Value                                    |                                  |
|                                           | Street Name 2                                                                                           |                                                                        | Street Name 2                            |                                  |
|                                           | Value                                                                                                   |                                                                        | Value                                    |                                  |
|                                           | *City                                                                                                   | 'State                                                                 | *City                                    | *State                           |
|                                           | Value                                                                                                   | - Select - 0                                                           | Value                                    | - Select - 0                     |
|                                           | *Zip                                                                                                    | *Parish/County                                                         | *Zin                                     | *Parish/County                   |
|                                           | Value                                                                                                   | Value                                                                  | Value                                    | Value                            |
|                                           | Copy to Mailing                                                                                         |                                                                        |                                          |                                  |
|                                           |                                                                                                    |                                                                        |                                          |                                  |
|                                           | Personal Identifie                                                                                      | cation<br>*SSN                                                         | *Identification Number                   | *Issuing State                   |
|                                           | Value                                                                                                   |                                                                        |                                          | - Select - +                     |
|                                           | *Sex                                                                                                    | *Race                                                                  |                                          |                                  |
|                                           | - Select - +                                                                                            | - Select - +                                                           |                                          |                                  |
|                                           |                                                                                                    |                                                                        |                                          |                                  |
|                                           |                                                                                                    |                                                                        |                                          |                                  |
|                                           | Warning! In order to keep y with. Please review the que                                                 | ou information secure we need sor<br>stions below and make your select | me additional information about<br>tion. | the entity you will be working 🗙 |
|                                           | Entity Access Re<br>Select the type of organization<br>* What type of organization<br>© Early Childhood | quested<br>n you will be interacting with. Note                        | a, your request may take up to 3         | 5 business days to review.       |
|                                           |                                                                                                    |                                                                        |                                          |                                  |

### SELECT K-12, YOUR SPONSOR SITE AND SCHOOL FROM THE DROP-DOWNS. THEN SELECT "SAVE."

To complete your access, "Sign Out", from the navigation panel, located under your User ID at the top left side of your screen.

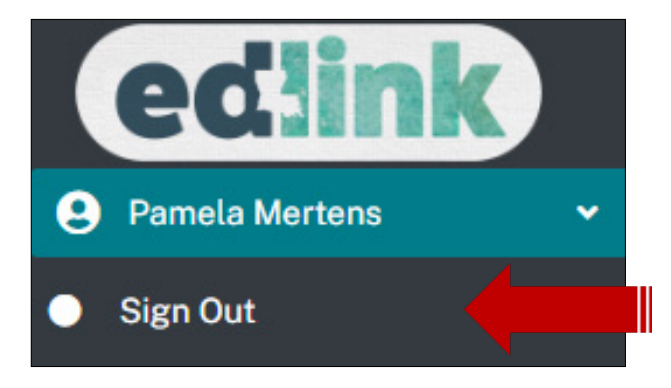

Once again, you'll be navigated to the Edlink Sign In page shown below. You will not have to do duplicate functions in the future but it necessary to complete your access.

Select, Sign In."

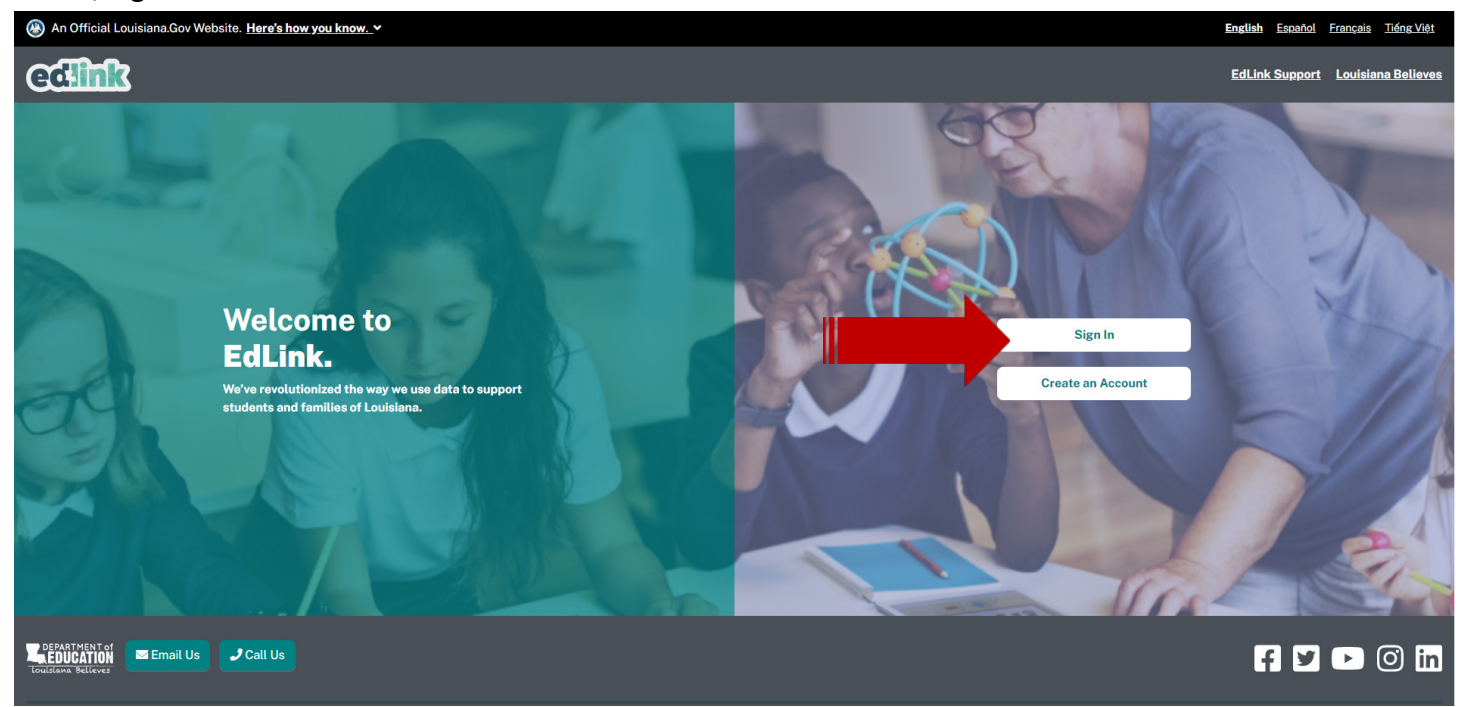

Your personal Dashboard will appear. On the Dashboard, your Sponsor and Site/School are shown.

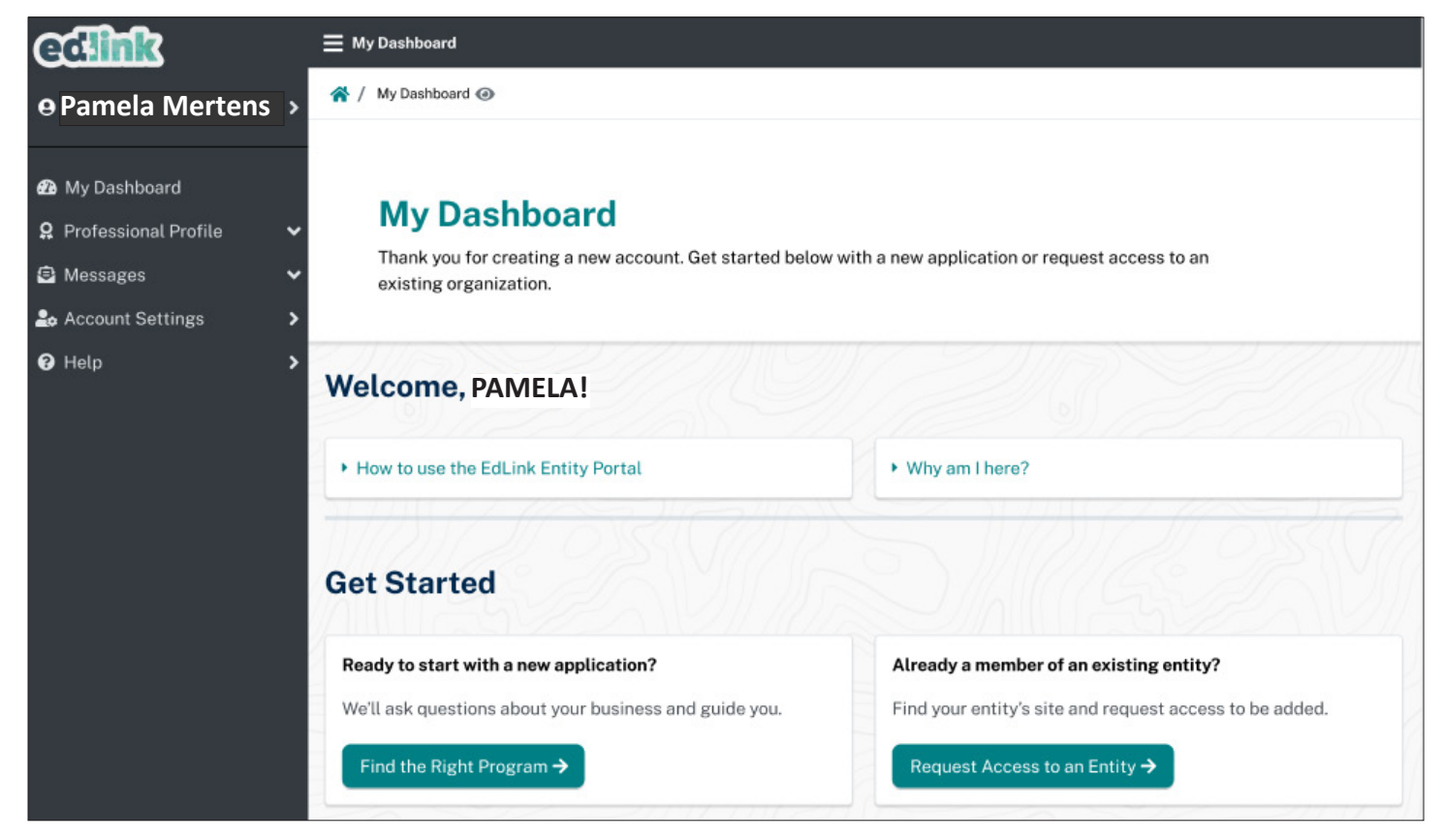

Finally, you'll need to request access for the Business Manager and Security Coordinator of your school. Follow the instructions on the upcoming pages carefully.

#### DATA SECURITY:

Data security standards define specific requirements for managing and controlling access to all LDOE Application Systems. Security goals require all personnel using the LDOE Application Systems to have a unique user access code, hereafter referred to as a **User ID**. Each User ID is associated with a security profile that monitors and controls access using automated security software.

#### **SECURITY COORDINATOR:**

Each Local Education Agencies (LEA) and Charter Managing Organizations (CMO) must identify an individual in the organization to function as the **Security Coordinator**. The Security Coordinator is responsible for granting authorized users access to the LDOE Application Systems. They must be made aware of any changes in status for users (i.e. new users and users no longer needing access due to termination or job reassignment). Such updates are critical to the security of the LDOE Application Systems.

Security issues that cannot be resolved by the Security Coordinator should be referred to the LDOE Security Administrator by phoning the ITS Help Desk at 225-342-1821 or by submitting a request by e-mail to SecurityDOE@la.gov.

Using the link below, you'll request to be assigned as the Business Manager for your School. The following instructions are presented in a step-by-step format to help you do this.

https://registration.edlink.la.gov

| $\leftrightarrow$ $\rightarrow$ C $$ registration.edlink. | la.gov/Hor | me/Index        |                                                           |                    |                       |                          | 🖈 🔲 🌚 Incognito                     |
|-----------------------------------------------------------|------------|-----------------|-----------------------------------------------------------|--------------------|-----------------------|--------------------------|-------------------------------------|
| EdLink Security Registration                              |            | 🛞 An offi       | cial Louisiana.gov website. <u>Here's how you know.</u> 🗸 |                    |                       |                          | English español français Tiéng Việt |
| Self Registration                                         |            |                 |                                                           |                    |                       |                          | Sign Out 🕪                          |
| Pending Requests                                          | 1          |                 |                                                           |                    |                       |                          |                                     |
| 😬 Registration Search                                     |            | Self Regist     | tration                                                   |                    |                       |                          |                                     |
| eScholar Verification<br>Dates                            | 4          | Name:<br>Email: | Pamela Mertens<br>Pamela.Mertens@la.gov                   |                    | User Id:<br>Staff Id: | H7684930<br>259876554654 |                                     |
| 🗠 Reporting                                               | 1          | Permissions:    |                                                           |                    |                       |                          | Request Permission                  |
| 🜮 Help                                                    |            | Louisiana S     | tate Department of Education (Louisiana State Depart      | ment of Education) |                       |                          |                                     |
|                                                           | h          |                 |                                                           |                    |                       |                          |                                     |

#### Select, "request permission."

| Self Registration              |                                                                                                    | ut 🕞    |
|--------------------------------|----------------------------------------------------------------------------------------------------|---------|
| Pending Requests               |                                                                                                    | 2 ///// |
| 😤 Registration Search          | Partuast Parmissian                                                                                                    |         |
| eScholar Verification<br>Dates |                                                                                                    |         |
| 🗠 Reporting                    | Special Education Support-NonPublic/Homeschooled (K-12 Public Schools) 14740 Plank Road, Baker, LA 70714                 |         |
| 🧬 Help                         | Houma Christian School (Nonpublic) 109 Valhi Blvd., Houma, LA 703606280                                                  |         |
|                                | Special Education Support-NonPublic/Homeschooled (K-12 Public Schools) 301 South Chestnut Street, Tallalah, LA 701829290 |         |
|                                | Amite Christian Academy (Nonpublic) 7100 Amite Church Road, Denham Springs, LA 70706                                     |         |
|                                | Gilda's Academy Preschool (Nonpublic) 7653 Lacombe Street, New Orleans, LA 701271415                                     | 7/)     |
|                                | Metairie Park Country Day School (Nonpublic) 300 Park Road, Metairie, LA 700054199                                       |         |
|                                | Special Education Support-NonPublic/Homeschooled (K-12 Public Schools) 2500 Viking Dr., Bossier City, LA 71111           |         |
|                                | Montessori Christian Academy LLC (Nonpublic) 4441 Iberville Street, Mandeville, LA 704711864                             |         |

Begin by typing in your school name slowly. Carefully select your school from the drop-down by dragging your cursor to the school name and selecting it. The field box will automatically roll to the next requirement.

| ed:in<br><sup>©</sup> security                                                        | Sign Out 🔂                                                                 |
|---------------------------------------------------------------------------------------|----------------------------------------------------------------------------|
| ts C/I//                                                                              |                                                                            |
| ch Down at Down                                                                       |                                                                            |
| ion<br>Location:<br>Address:                                                          | Houma Christian School (Nonpublic)<br>109 Valhi Blvd., Houma, LA 703606280 |
| Please Select                                                                         | Application                                                                |
| Please Select<br>EdLink 360<br>EdLink Ops Po<br>EdLink Securit<br>KinderConnec<br>SER | pplication tal                                                             |

Select, "Edlink Ops Portal."

- 1. Allow the screen to fully navigate to the Edlink Security page. This may take a few seconds.
- 2. Select "Request Permission" on the right side of the screen.
- 3. From the first drop-down, begin typing your school name. Carefully, select the correct school.
- 4. From the second drop-down that appears, select Edlink Ops Portal.
- 5. From the third drop-down, select Business Manager.
- 6. In the final box that appears, enter a statement explaining why you are requesting the role of School. (example: Requesting Access to Edlink)
- 7. Click inside of the little box labeled, Business Manager, and select "Submit."

| Self Registration                                                                          | edlink<br>© security                                                                              | Sign Out 🕩                                                                                                    |
|--------------------------------------------------------------------------------------------|---------------------------------------------------------------------------------------------------|----------------------------------------------------------------------------------------------------|
| Pending Requests                                                                           |                                                                                                   | 9 11(1/11)2 >> ()1(1/2/2/2/11(1/1))2 >> ()1(1/2/2/2/11(1))                                                                                                    |
| 🐣 Registration Search                                                                      | D D i i                                                                                           |                                                                                                    |
| <ul> <li>➡ eScholar Verification<br/>Dates</li> <li>➡ Reporting</li> <li>➡ Help</li> </ul> | Request Permission<br>Location:<br>Address:<br>Apdrestication:<br>Role:<br>Optional Notification: | First Years Early Childhood Development Program, Inc. (Early Childhood)<br>417 Bertrand Drive, Lafayette, LA 70506<br>EdLink Ops Portal<br>Business Manager<br>Requesting Access to Edlink |
|                                                                                            | Permissions:                                                                                      | Business Manager Submit Request Cancel Request                                                                                                    |

#### **Request Security Coordinator**

- 1. Allow the screen to fully navigate to the Edlink Security page. This may take a few seconds.
- 2. Select "Request Permission" on the right side of the screen.
- 3. From the first drop-down, begin typing your entity name or your own name, depending on the type of center you're operating. Select the correct entity.
- 4. From the second drop-down that appears, select Edlink Security.
- 5. From the third drop-down, select Local.
- 6. In the final box that appears, enter a statement explaining why you are requesting the role of Security Coordinator.
- 7. Click inside of the little box labeled, Security Coordinator, and select "Submit."

| $\leftarrow \rightarrow \mathbf{C}$ $\cong$ registration.edlink.la | la.gov/Home/Ir | 'Index          |                                                                       |                       |                          | 🖈 🔲 🌚 Incognit                      | to : |
|--------------------------------------------------------------------|----------------|-----------------|-----------------------------------------------------------------------|-----------------------|--------------------------|-------------------------------------|------|
| EdLink Security Registration                                       |                | 🛞 An offic      | ial Louisiana.gov website. <u>Here's how you know.</u> ∽              |                       |                          | English español français Tiéng Việt |      |
|                                                                    |                | edlin           | k                                                                     |                       |                          | Sign Out 🗗                          |      |
| Self Registration                                                  |                | 🦁 SECURI        | TY                                                                    |                       |                          |                                     |      |
| Pending Requests                                                   | S              | 16              |                                                                       |                       | 2/11/11/12/2             |                                     | 77.  |
| 📇 Registration Search                                              |                | Self Regist     | ration                                                                |                       |                          |                                     |      |
| eScholar Verification<br>Dates                                     | 2              | Name:<br>Email: | Pamela Mertens<br>Pamela.Mertens@la.gov                               | User Id:<br>Staff Id: | H7684930<br>259876554654 | <b>N</b>                            |      |
| 🗠 Reporting                                                        |                | Permissions:    |                                                                       |                       |                          | Request Permission                  |      |
| 🧬 Help                                                             |                | Louisiana St    | ate Department of Education (Louisiana State Department of Education) |                       |                          |                                     |      |
|                                                                    |                |                 |                                                                       |                       |                          |                                     |      |

Select, "request permission."

| Self Registration          |       | edlink<br>Ø security                                                                                                    | Sign Out 🕩 |          |
|----------------------------|-------|----------------------------------------------------------------------------------------------------|------------|----------|
| Pending Requests           | 501   |                                                                                                    |            | //////   |
| 🐣 Registration Search      |       | Demused Demulation                                                                                                    |            |          |
| 🚔 - Cabalan ) (arification |       | Request Permission                                                                                                    |            |          |
| Dates                      | 2     | nonpubli                                                                                                    | ]          | )        |
| 🗠 Reporting                | -     | Special Education Support-NonPublic/Homeschooled (K-12 Public Schools) 14740 Plank Road, Baker, LA 70714                 |            | <b>`</b> |
| 🥩 Help                     |       | Houma Christian School (Nonpublic) 109 Valhi Blvd., Houma, LA 703606280                                                  |            |          |
|                            | D     | Special Education Support-NonPublic/Homeschooled (K-12 Public Schools) 301 South Chestnut Street, Tallalah, LA 701829290 |            |          |
|                            | 57    | Amite Christian Academy (Nonpublic) 7100 Amite Church Road, Denham Springs, LA 70706                                     |            |          |
|                            |       | Gilda's Academy Preschool (Nonpublic) 7653 Lacombe Street, New Orleans, LA 701271415                                     |            |          |
|                            | 11/16 | Metairie Park Country Day School (Nonpublic) 300 Park Read, Metairie, LA 700054199                                       |            |          |
|                            | 7610  | Special Education Support-NonPublic/Homeschooled (K-12 Public Schools) 2500 Viking Dr., Bossier City, LA 71111           |            |          |
|                            |       | Montessori Christian Academy LLC (Nonpublic) 4441 Iberville Street, Mandeville, LA 704711864                             |            |          |

Begin by typing in your school name slowly. Carefully select your school from the drop-down by dragging your cursor to the school name and selecting it. The field box will automatically roll to the next requirement.

| Self Registration              | edlink<br>øsecurity                                                                                     | Sign Out C+                                                                                                    |
|--------------------------------|----------------------------------------------------------------------------------------------------|----------------------------------------------------------------------------------------------------|
| Pending Requests               |                                                                                                    |                                                                                                    |
| 😬 Registration Search          |                                                                                                    |                                                                                                    |
| eScholar Verification<br>Dates | Request Permission<br>Location:<br>Address:                                                             | First Years Early Childhood Development Program, Inc. (Early Childhood)<br>417 Bertrand Drive, Lafavette, LA 70506 |
| 🗠 Reporting                    | Please Select Application                                                                               |                                                                                                    |
| 🖋 Help                         | Please Select Application<br>EdLink 360<br>EdLink Ops Portal<br>EdLink Security<br>KinderConnect<br>SER |                                                                                                    |
|                                | h (1997)                                                                                                |                                                                                                    |

| Self Registration              |                                                   | Sign Out 6                                                                                                    |
|--------------------------------|---------------------------------------------------|----------------------------------------------------------------------------------------------------|
| Pending Requests               |                                                   | 9 MM MR & ON 17 - 2 - 2 MM MR & ON 17 - 2 - 2 MM                                                                   |
| 🐣 Registration Search          | D                                                 |                                                                                                    |
| eScholar Verification<br>Dates | Location:<br>Address:                             | First Years Early Childhood Development Program, Inc. (Early Childhood)<br>417 Bertrand Drive, Lafayette, LA 70506 |
| 🗠 Reporting                    | Application:                                      | EdLink Security                                                                                                    |
| 🧬 Help                         | Please Select Role<br>Please Select Role<br>Local |                                                                                                    |

Select, "Local." Then select, "Submit."

Please allow 24-48 Hrs. for your requests to be approved by LDOE. You will receive an email from LDOE once your requests have been approved.

Log back into Edlink at <u>https://registration.edlink.la.gov</u>

#### Select, Sign In."

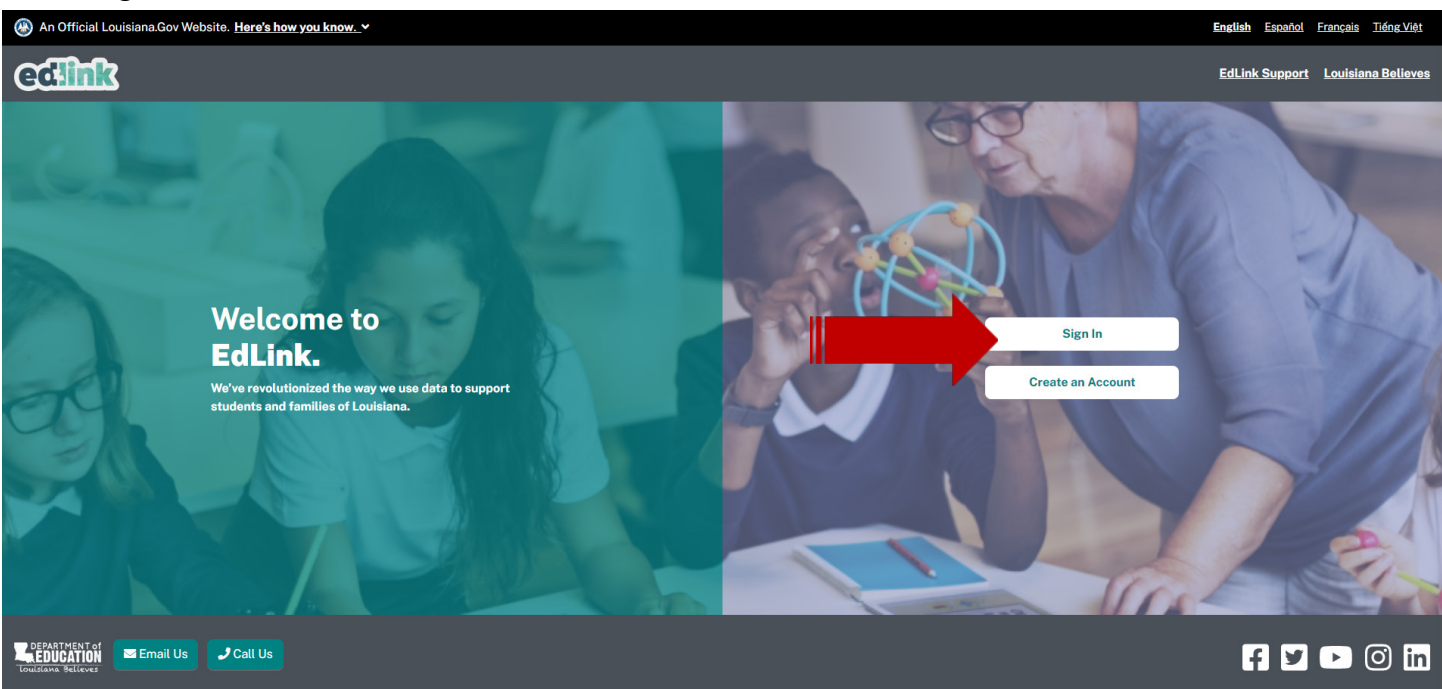

#### After you have successfully logged in, you will now see your Sponsor Site Dashboard.

| Year<br>≎                     |                                               | are you can review and make changes to your   | sites.                                                   |                                                 |
|-------------------------------|-----------------------------------------------|-----------------------------------------------|----------------------------------------------------------|-------------------------------------------------|
| r<br>ARNiNG Center 🔶          | Warning! Annual Finanaical Reporting for      | or the 2020-2021 school year is due. The fina | l deadline to submit your sites AFR is December 29th, 20 | 022. <u>Click here to start.</u>                |
| hool                          | Sponsor Information                           |                                               |                                                          | View Sponse                                     |
| ARNING Center                 | Location ID                                   | Sponsor Name                                  |                                                          | Sponsor Type                                    |
| Dashboard                     | 1000008912                                    | 3D LEARNING Center                            |                                                          | Non-Public Non-Education, Miscellaneous & CACFP |
| nsor Management 🛛 🗸           | Physical Address                              |                                               | Mailing Address                                          |                                                 |
| nsor Information<br>R History | 1881 Easy St Ste B<br>Lake Charles, LA, 70605 |                                               | P O Box 4726<br>Lake Charles, LA, 70605                  |                                                 |
| e Management >                | Sponsor Status                                | Business Manager                              | Primary Phone Number                                     | Contact Email                                   |
| count Settings                | OPEN: In Operation - Previously Listed        | Pamela Mertens                                | 337-274-1150                                             | paynefre@gmail.com                              |
| p >                           |                                               |                                               |                                                          |                                                 |
|                               | Unread Messages and Notifica                  | tions 🚳                                       |                                                          | View All Messages                               |
|                               | • Show All • Notifications • Message          | s                                             |                                                          | ♦ Newest to Older                               |

#### USER ACCESS AND AUTHORIZATION

Users requiring access to the LDOE Application Systems must complete a Security Request Form and forward it to their Security Coordinator. Once their authorization has been verified, the appropriate User ID and security profile will be assigned which will determine what LDOE Application System(s) a user has access to and specifically what functionality.

These logon credentials will be communicated to users in confidence.

User IDs are not to be shared among users. Users will be held individually accountable for all system access and any violations recorded under their User ID. If revoked due to sign-on or resource access denials, the User ID may be reactivated and/or resumed only by the Security Coordinator after a review of the circumstances and a discussion with the user.

User IDs may be revoked in any of the following circumstances:

- After five unsuccessful sign-on attempts.
- After five resource access denials in one terminal session.
- At the scheduled end of consulting or temporary labor engagements.
- During their investigation of an actual or suspected security violation, if revocation is requested by management.
- On management request and/or direction due to termination

#### **RESETTING A PASSWORD USING THE PASSWORD RESET SYSTEM (PRS)**

To change an initial password or to reset a forgotten or expired password, LDOE has implemented a self-service password reset system located on the main Edlink Portal screen.

#### MINIMUM COMPUTER SYSTEM REQUIREMENTS

The following are the minimum computer system requirements to access the LDOE Application Systems.

- Hardware: A PC connected to the Internet or WiFi.
- Browser: LDOE Application Systems are designed for Google Chrome or Microsoft Edge,
- Screen Resolution: The optimum screen setting is 1024 x 768. If a lower resolution, such as 800 x 600 is used (not recommended), it will be necessary to scroll in order to see an entire page. To adjust your resolution, right-click on your desktop, click *Properties*, then *Settings*. Adjust the slider to a screen resolution of 1024 x 678 or higher, and then click OK.

#### Google Chrome/ Microsoft Edge Options

If there are problems with the LDOE Application Systems screen display, it may be due to the browser's pop-up blocker or security and privacy settings. Users should check the following *Google Chrome/Microsoft Edge* options:

- Go to Tools >> Internet Options >> Security>> Custom Level. Make sure the "Allow script-initiated windows without size or position constraints" option is enabled. Also, make sure the "Display mixed content" option is enabled.
- Go to Tools >> Internet Options >> Privacy >> Pop-Up Blocker Settings.
- Go to Tools>>Pop Up Blocker Settings>>choose "Turn off Pop-up Blocker."

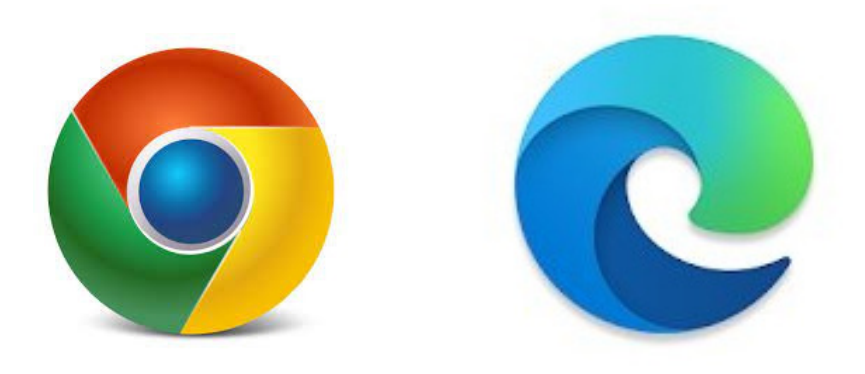

#### **Edlink Navigation Panel**

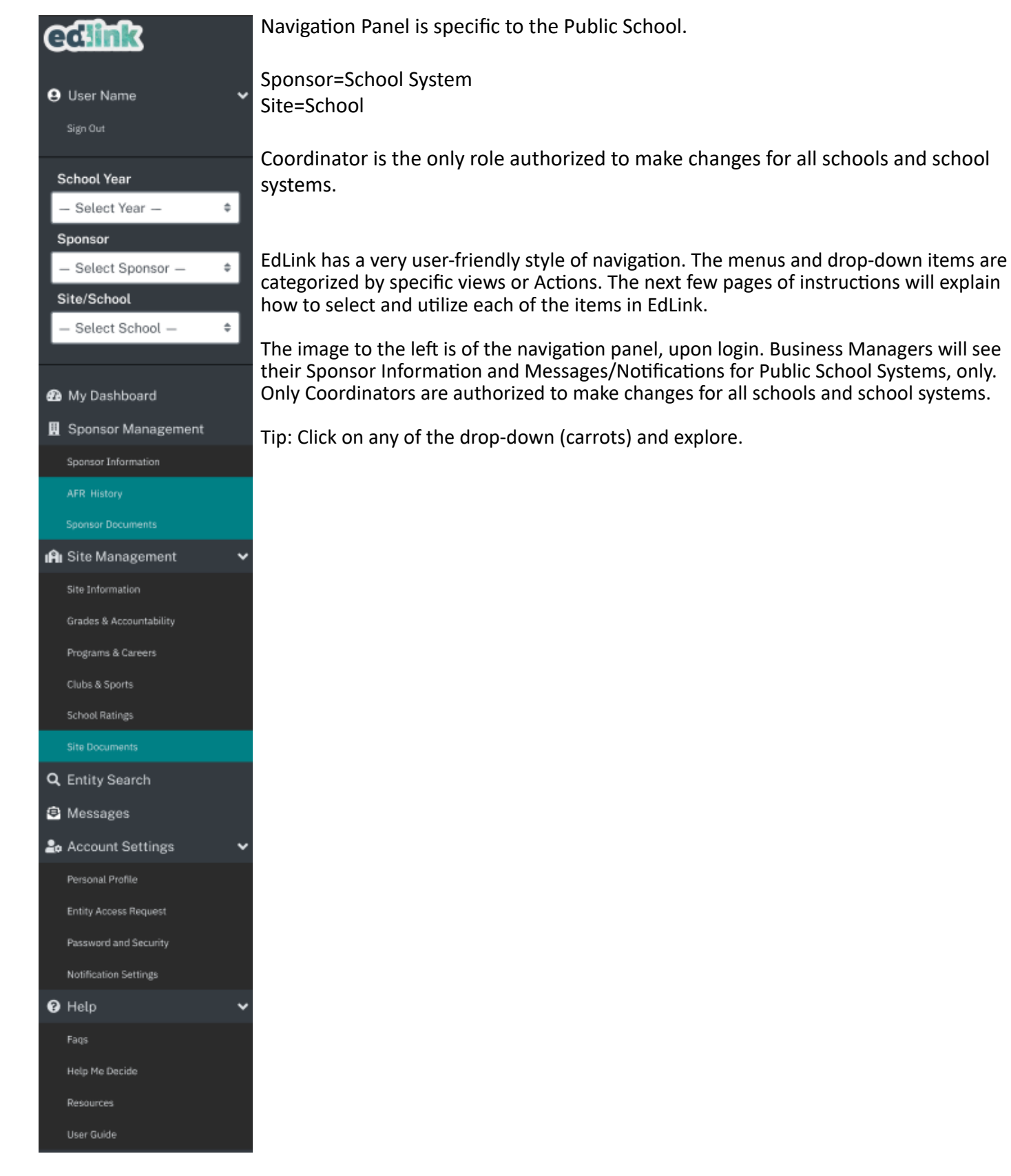

#### **Business Manager Dashboard**

| edlink                            | ≡ K-12 Dashboard                                                                                                    |                                                       |                                                                 |                                           |
|-----------------------------------|----------------------------------------------------------------------------------------------------|-------------------------------------------------------|-----------------------------------------------------------------|-------------------------------------------|
| Pamela Mertens                    | Welcome Back, Pamela                                                                                                    | a Mertens                                             |                                                                 |                                           |
| School Year                       | 2020-2021 Welcome to your Dashboard. Here                                                                                                    | you can review and make changes to your sites.        |                                                                 |                                           |
| 2022 \$                           |                                                                                                    |                                                       |                                                                 |                                           |
| Sponsor<br>3D LEARNiNG Center 🗧 🗘 | Warning! Annual Finanaical Reporting for the second second s | ne 2020-2021 school year is due. The final deadline t | to submit your sites AFR is December 29th, 2022. <u>Click  </u> | nere to start.                            |
| Site/School                       | Sponsor Information                                                                                                    |                                                       |                                                                 | View Sponsor 🗹                            |
| 3D LEARNING Center                | Location ID                                                                                                    | Sponsor Name                                          | Sponsor Type                                                    |                                           |
|                                   | 1000008912                                                                                                    | 3D LEARNING Center                                    |                                                                 | Non-Public Non-Education, Miscellaneous & |
| 🙆 My Dashboard                    |                                                                                                    |                                                       |                                                                 | CACFP                                     |
| 🛄 Sponsor Management 🗸 🗸          | Physical Address                                                                                                    |                                                       | Mailing Address                                                 |                                           |
| Sponsor Information               | 1001 5-22 01 01- 0                                                                                                    |                                                       |                                                                 |                                           |
| AFR History                       | Lake Charles, LA, 70605                                                                                                    |                                                       | Lake Charles, LA, 70605                                         |                                           |
| 👬 Site Management >               |                                                                                                    |                                                       |                                                                 |                                           |
| 🚯 Messages 💶                      | Sponsor Status                                                                                                    | Business Manager                                      | Primary Phone Number                                            | Contact Email                             |
| Account Settings                  | OPEN: In Operation - Previously Listed                                                                                                    | Pamela Mertens                                        | 337-274-1150                                                    | paynefre@gmail.com                        |
| Help                              |                                                                                                    |                                                       |                                                                 |                                           |

# **Messages and Notifications** include the 5 most recent **Unread Messages and Notifications**. Search for a specific Entity by name, date range or by selecting, "Show All" to show all read and unread Messages/ Notifications.

| Ur | nread Messages and Notifications 🕢                                                                                                    | View All Messages 🛛 🔀 |
|----|----------------------------------------------------------------------------------------------------|-----------------------|
| C  | Show All Notifications Messages                                                                                                    | Newest to Oldest      |
| 4  | Notification - LDOE has returned your NPS Submission back<br>Sep 7, 2022 4:29 PM<br>Action Required: Your NPS Submission for Silliman Institute was sent back. Please make necessary changes and submit again                                  | unread                |
| 4  | Notification - LDOE has returned your NPS Submission back<br>Sep 7, 2022 4:14 PM<br>Action Required: Your NPS Submission for Diocese of Baton Rouge Special Education Program was sent back. Please make necessary changes and submit<br>again | unread                |
| 4  | Notification - LDOE has returned your NPS Submission back<br>Sep 6, 2022 3:11 PM<br>Action Required: Your NPS Submission for QuesTECH Learning was sent back. Please make necessary changes and submit again?                                  | Review ->             |
| 4  | Notification - LDOE has returned your NPS Submission back<br>Sep 6, 2022 3:03 PM<br>Action Required: Your NPS Submission for Brighter Horizon School of Baton Rouge was sent back. Please make necessary changes and submit again?             | unread<br>Review 🔶    |

Select the year that you will be reporting, the Sponsor and the Site from the white drop-downs within the Navigation Panel. If you have access to only one site, that site will already be listed in your Sponsor and Site

#### STEP 1

| edlink                                               | ≡ K-12 Dashboard                                                 |                                                             |                                                               |                 |
|------------------------------------------------------|------------------------------------------------------------------|-------------------------------------------------------------|---------------------------------------------------------------|-----------------|
| Pamela Mertens > School Year                         | Welcome Back, Pamel<br>2020-2021 Welcome to your Dashboard. Here | a Mertens<br>you can review and make changes to your sites. |                                                               |                 |
| 2022                                                 | Warning! Annual Finanaical Reporting for t                       | he 2020-2021 school year is due. The final deadline to      | submit your sites AFR is December 29th, 2022. <u>Click he</u> | rre to start. X |
| 2037<br>2036<br>2035<br>2034<br>2033<br>2032<br>2032 | Sponsor Information                                              | Sponsor Name                                                |                                                               | View Sponsor Z  |
| 2030<br>2029<br>2028<br>2027<br>2026<br>2025         | Physical Address                                                 |                                                             | Mailing Address                                               |                 |
| 2024<br>2023<br>2022 •                               | Sponsor Status                                                   | Business Manager<br>Pamela Mertens                          | Primary Phone Number                                          | Contact Email   |

#### STEP 2

| edlink =                                                                                                    | K-12 Dashi   | board                                       |                                                       |                                                               |                |
|----------------------------------------------------------------------------------------------------|--------------|---------------------------------------------|-------------------------------------------------------|---------------------------------------------------------------|----------------|
| Pamela Mertens                                                                                                    | We           | elcome Back, Pamela                         | Mertens                                               |                                                               |                |
| School Year                                                                                                    | 2020         | -2021 Welcome to your Dashboard. Here you   | u can review and make changes to your sites.          |                                                               |                |
| 2022 \$                                                                                                    |              |                                             |                                                       |                                                               |                |
| Sponsor<br>Select Sponsor 🔶                                                                                           | <b>e</b> wa  | arning! Annual Finanaical Reporting for the | 2020-2021 school year is due. The final deadline to s | ubmit your sites AFR is December 29th, 2022. <u>Click her</u> | re to start. X |
| Select Sponsor<br>3D LEADNING Center                                                                                  |              | or Information                              |                                                       |                                                               | View Sponsor 🗹 |
| Achievable Dreams Christian Acader<br>Baby Your Baby Childcare<br>Beloved Kiddie College Edited<br>Briarfield Academy | my Updated   | ID                                          | Sponsor Name                                          |                                                               | Sponsor Type   |
| Celerity Crestworth Charter School<br>Circle G Educational Sevices, Inc.                                              |              | Address                                     |                                                       | Mailing Address                                               |                |
| Coteaus Little Cuties<br>Early Learning Center<br>Family Christian Academy<br>Grace Early Learning                    |              |                                             |                                                       |                                                               |                |
| Westminster Christian Academy Edit                                                                                    | t<br>Sponsor | Status                                      | Business Manager                                      | Primary Phone Number                                          | Contact Email  |
| Help                                                                                                    |              |                                             | Pamela Mertens                                        |                                                               |                |

#### STEP 3

| edlink                              | ≡ Sponsor Information                    |                                                 |                                                   |                                                         |
|-------------------------------------|------------------------------------------|-------------------------------------------------|---------------------------------------------------|---------------------------------------------------------|
| Pamela Mertens >                    | Sponsor Information                      | n                                               |                                                   |                                                         |
| School Year                         | The page consists of all Sponsor related | information. Use the edit buttons below to upda | ate information. Some items may require LDOE appr | roval prior to being accepted. Others cannot be edited. |
| 2022 \$                             |                                          |                                                 |                                                   |                                                         |
| Sponsor                             | Sponsor Information @222                 | 023                                             |                                                   |                                                         |
| 3D LEARNING Center \$               | Sponsor Code                             | Sponsor Name                                    | Location ID                                       | Sponsor Type                                            |
| Site/School                         | ҮН7                                      | 3D LEARNING Center                              | 1000008912                                        | Non-Public Non-Education, Miscellaneous & C<br>ACFP     |
| Select School 🗘                     |                                          |                                                 |                                                   |                                                         |
| Select School<br>3D LEARNING Center | Physical Address                         |                                                 | Mailing Address                                   |                                                         |
| Sponsor Management                  | 1881 Easy St Ste B                       |                                                 | P O Box 4726                                      |                                                         |
| 🚓 Site Management >                 | CALCASIEU                                |                                                 | CALCASIEU                                         |                                                         |
| 孢 Messages 💶                        |                                          |                                                 |                                                   |                                                         |
| Account Settings                    | Sponsor Status                           | Primary Phone Number                            | Fax Number                                        | Entity Notification Email                               |
| • Help >                            | OPEN: In Operation - Previously Listed   | 337-274-1150                                    | 345-346-3565                                      | paynefre@gmail.com                                      |

Once you have selected the Sponsor and the Site from the white drop-downs within the Navigation Panel, the following screens will be viewable; Sponsor Information, Sponsor Contacts, and Additional Information.

| edlink                | ■ Sponsor Information                                |                                                        |                                                      |                                                     |
|-----------------------|------------------------------------------------------|--------------------------------------------------------|------------------------------------------------------|-----------------------------------------------------|
| Pamela Mertens        | <b>Sponsor Information</b>                           |                                                        |                                                      |                                                     |
| School Year           | The page consists of all Sponsor related inform      | ation. Use the edit buttons below to update informatic | n. Some items may require LDOE approval prior to bei | ng accepted. Others cannot be edited.               |
| 2022 \$               |                                                      |                                                        |                                                      |                                                     |
| Sponsor               | Sponsor Information @2222023                         |                                                        |                                                      |                                                     |
| 3D LEARNING Center \$ | Sponsor Code                                         | Sponsor Name                                           | Location ID                                          | Sponsor Type                                        |
| Site/School           | ҮН7                                                  | 3D LEARNING Center                                     | 1000008912                                           | Non-Public Non-Education, Miscellaneous & C<br>ACFP |
| My Dashboard          | Physical Address                                     |                                                        | Mailing Address                                      |                                                     |
| Sponsor Management    | 1881 Easy St Ste B<br>Lake Charles, LOUISIANA, 70605 |                                                        | P O Box 4726<br>Lake Charles, LOUISIANA, 70605       |                                                     |
| Site Management       | CALCASIED                                            |                                                        | CALCASIEU                                            |                                                     |
| Account Settings      | Sponsor Status                                       | Primary Phone Number                                   | Fax Number                                           | Entity Notification Email                           |
| Help                  | OPEN: In Operation - Previously Listed               | 337-274-1150                                           | 345-346-3565                                         | paynefre@gmail.com                                  |
|                       |                                                      |                                                        |                                                      |                                                     |
|                       | Sponsor Contacts                                     |                                                        |                                                      |                                                     |
|                       | Head Administrator Title                             | Contact Name                                           | Primary Phone Number                                 | Email Address                                       |
|                       | OWNER                                                | Keisha Payne                                           | 337-274-1150                                         | paynefre@gmail.com                                  |
|                       | Site Coordinator Title                               | Contact Name                                           | Primary Phone Number                                 | Email Address                                       |
|                       | DEAN                                                 | MAURICE ANKitha DUGAS B                                | 318-641-1987                                         | ankitha.billa@la.gov                                |

| ed:link                                                 |                                   |                               |                      |                      |   |
|---------------------------------------------------------|-----------------------------------|-------------------------------|----------------------|----------------------|---|
| Pamela Mertens >                                        | Site Coordinator Title            | Contact Name                  | Primary Phone Number | Email Address        |   |
| School Year                                             | DEAN                              | MAURICE ANKitha DUGAS B       | 318-641-1987         | ankitha.billa@la.gov |   |
|                                                         |                                   |                               |                      |                      |   |
| 3D LEARNING Center +                                    | Additional Sponsor Info           | rmation                       |                      |                      |   |
| Site/School                                             | Website                           | Facebook Page                 | Twitter Profile      | Instagram Account    |   |
| Select School 🗘                                         | www.carrollton.com                | https://www.facebook.com/user | N/A                  | N/A                  |   |
| My Dashboard                                            | Assessment Group Code             | LEA Group Code                | Rollup Flag          | Rolling District     |   |
| Sponsor Management                                      | Regular District School District  | University Lab Schools        | N/A                  | Y                    |   |
| Site Management     Site Management     Site Management | Title III Eleg Immigrant          | Title III Flog                | Edan Astiva Elag     | Makinnau Vente Eleg  |   |
| 🕹 Account Settings 🔹 🕨                                  |                                   |                               |                      |                      |   |
| ? Help >                                                | Ŷ                                 | Ŷ                             | Y                    | Ŷ                    |   |
|                                                         | NCES Agency ID                    | Close Date                    | NPCA Flag            | AFR                  |   |
|                                                         | N/A                               | N/A                           | Υ                    | Y                    |   |
|                                                         | SER (Special Education Reporting) |                               |                      |                      |   |
|                                                         |                                   |                               |                      |                      |   |
|                                                         |                                   |                               |                      |                      | E |
|                                                         | ∕Edit                             |                               |                      |                      |   |

Reviewers will have READ ONLY ACCESS. Auditors will have EDITING ACCESS edit/configure and open/close reporting period. Supervisors will have FULL ACCESS to edit/configure and open/close reporting period and extension

#### **ANNUAL FINANCIAL REPORT HISTORY**

AFR History Page: Includes all current and past submissions for your school system. Filters: By School Year (Drop-down will include years that data was submitted for e.g. if there is data missing for a period, that year will not be displayed in drop-down menu) and Status (Not Started, Returned, In Progress, Approved, with Exceptions, Submitted, Review Level 1, Review Level 2, Not Submitted) Icon: +, Edit, View, Settings

#### Warning message will be displayed if the Sponsor Site has not submitted an

| eclink              | E Dashboard                        |                            |                           |                                  |                             |                                        |                                           |
|---------------------|------------------------------------|----------------------------|---------------------------|----------------------------------|-----------------------------|----------------------------------------|-------------------------------------------|
|                     | 😤 / Sponsor Manage                 | ment / Annual Financial Re | porting @                 |                                  |                             |                                        |                                           |
| User Name           | <b>`</b>                           |                            |                           |                                  |                             |                                        |                                           |
| School Year         |                                    |                            |                           |                                  |                             |                                        |                                           |
| - Select Year -     | Annual Financial Reporting History |                            |                           |                                  |                             |                                        |                                           |
| Sponsor             | The AFR Hist                       | tory page includes all cu  | irrent and past submissio | ons for your school system.      |                             |                                        |                                           |
| - Select Sponsor -  | •                                  |                            |                           | <i></i>                          |                             |                                        |                                           |
| Site/School         | + Return to Spon                   | sor Information            |                           |                                  |                             |                                        |                                           |
| - Select School - 4 |                                    |                            |                           |                                  |                             |                                        |                                           |
|                     | Warning! Ann                       | ual Financial Reporting    | for the 2020-2021 schoo   | l year is due. The final deadlin | e to submit your AFF        | tis 🗙                                  |                                           |
| 20 My Dashboard     | December 31s                       | it, 2021.                  |                           |                                  |                             |                                        |                                           |
| Sponsor             |                                    |                            |                           |                                  |                             | Extend De                              | adline X                                  |
| R Site Management   | AFR Hist                           | ory                        |                           |                                  |                             |                                        |                                           |
| Q School Finder     | Below is your AFR                  | Submission History. Yo     | ou may also submit your / | AFR for the current data colled  | ction.                      | Click Extend to re<br>days be added to | equest an additional 15<br>the submission |
| Account Settings    | Filter by School Y                 | ear Filt                   | er by Status              |                                  | -                           | deadline for this                      | Site.                                     |
| C Help              | - Select -                         | * - 5                      | Select —                  | \$                               |                             | Reques                                 | t Extension Cancel                        |
|                     | School Year                        | Approved Date              | Approved By               | ¢Rating ≎                        | AFR State                   | Action                                 |                                           |
|                     | 2098-2099                          | MM/DD/YYYY                 | Firstname Lastname        | •                                | Not Started                 | Ð                                      | BEGIN                                     |
|                     | 20XX-20XX                          | MM/DD/YYYY                 | Firstname Lastname        | Excellent                        | pproved                     | 0                                      |                                           |
|                     | 20XX-20XX                          | MM/DD/YYYY                 | Firstname Lastname        | Good (S                          | ubmitted                    | 0                                      |                                           |
|                     | 20XX-20XX                          | MM/DD/YYYY                 | Firstname Lastname        | Needs Improvement                | pproved                     | 0                                      |                                           |
|                     | 20XX-20XX                          | MM/DD/YYYY                 | Firstname Lastname        | Unacceptable                     | eturned to School           |                                        |                                           |
|                     | 20XX-20XX                          | MM/DD/YYYY                 | Firstname Lastname        | Excellent 🛛                      | eview Level 1               | 0                                      |                                           |
|                     | 20XX-20XX                          | MM/DD/YYYY                 | Firstname Lastname        | Good R                           | aview Level 2               | 0                                      |                                           |
|                     | 20XX-20XX                          | MM/DD/YYYY                 | Firstname Lastname        | Needs Improvement                | Approved                    | 0                                      |                                           |
|                     | 20XX-20XX                          | MM/DD/YYYY                 | Firstname Lastname        | Unacceptable                     | pproved                     | 0                                      |                                           |
|                     | 20XX-20XX                          | MM/DD/YYYY                 | Firstname Lastname        | Good                             | Approved                    | 0                                      |                                           |
|                     |                                    | Show 10 per page           | <b>«</b> 1 2 3            | 3 4 5 >> Showing                 | <b>X</b> of <b>X</b> items. |                                        |                                           |
|                     |                                    |                            |                           |                                  |                             |                                        |                                           |

Select the "+" icon, as shown on the previous page, to begin the submission of an AFR.

Reviewers will have READ ONLY ACCESS. Auditors will have EDITING ACCESS edit/configure and open/close reporting period. Supervisors will have FULL ACCESS to edit/configure and open/close reporting period and extension

#### **EXTENSION REQUESTS**

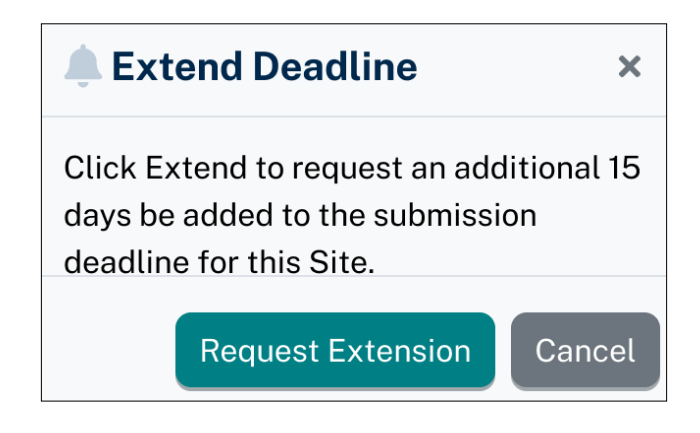

A notification will be sent to LDOE Staff to Extend AFR Submission for 15 Days. Extension may only be requested for current reporting periods.
# **Annual Financial Report Details**

The Annual Financial Report (AFR) System enables the Louisiana Department of Education (LDE) to collect, consolidate, and review computerized fiscal data from public school districts and selected public schools to support LDE management decisions; and to respond to various requests for educational financial data.

The AFR is submitted to the Louisiana Superintendent of Education by September 30 annually. The AFR provides a summary of financial activities for the school district or selected school during the fiscal year being reported (i.e., preceding July 1-June 30), together with the status of selected funds and/or account groupings as of the end of that fiscal year (June 30).

All Fiscal Project Codes (FPCs) (primary and secondary) must be separately uploaded or entered to the Web-AFR system. All entries in the secondary FPCs must be included in the primary FPC (AAO). The column and key punch code (kpc) where amounts are entered in the secondary FPCs should be reported in the same column and kpc in the primary FPC (AAO).

School systems may elect to create and update its AFR files entirely on-line; however, once the file is uploaded or the on-line option is selected, the school system must remain with that same operational mode for the entire data collection cycle.

The submitted fiscal data are not accepted as complete by the LDE until the district or school has adequately corrected or resolved MFP audit questions regarding the data; and the school district or agency superintendent (or equivalent) has subsequently provided written certification to the accuracy and completeness of final data for the fiscal year.

Overview of Annual Financial Review Process 🗹

× Close

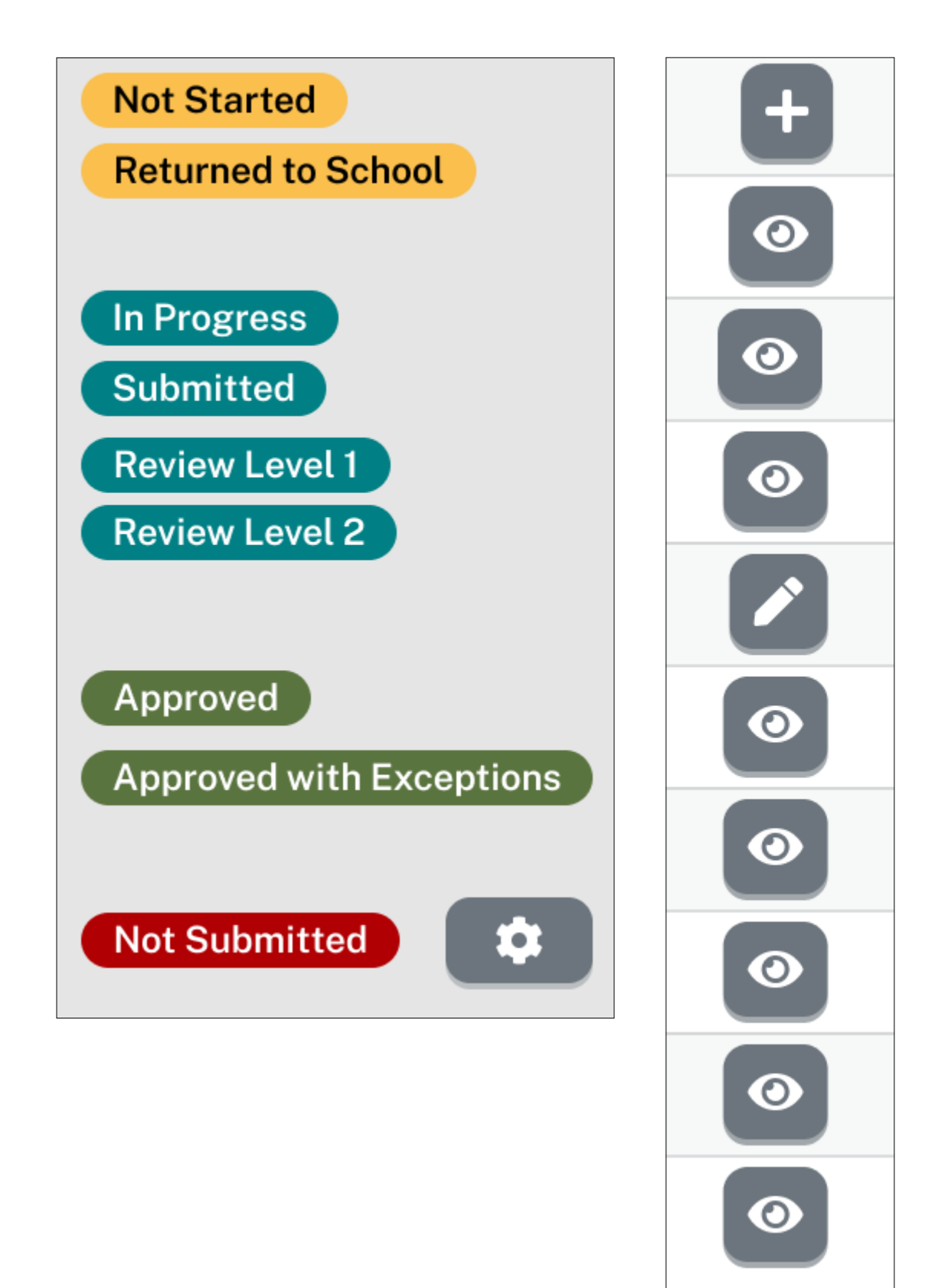

#### **AFR SUBMISSION**

The following pages provide step-by-step instructions for completing and submitting an AFR.

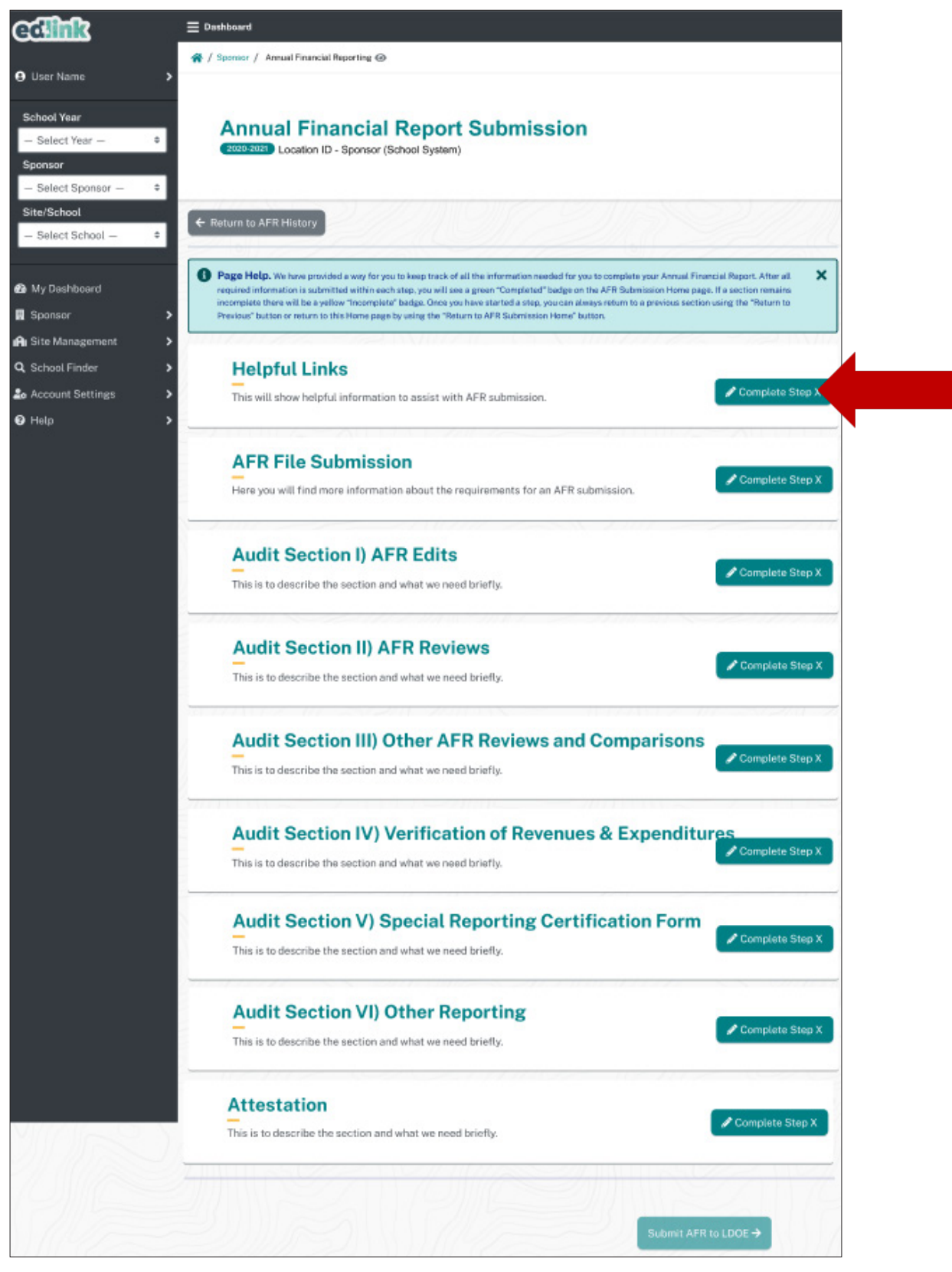

#### **HELPFUL LINKS**

Begin by completing Helpful Links. Reference documents, instructions, forms and post submission review process information are available in this section. All links will open into a new window. New windows may be left open or closed while not impeding the submission process. Select, "Back to Home" or "Continue" to move

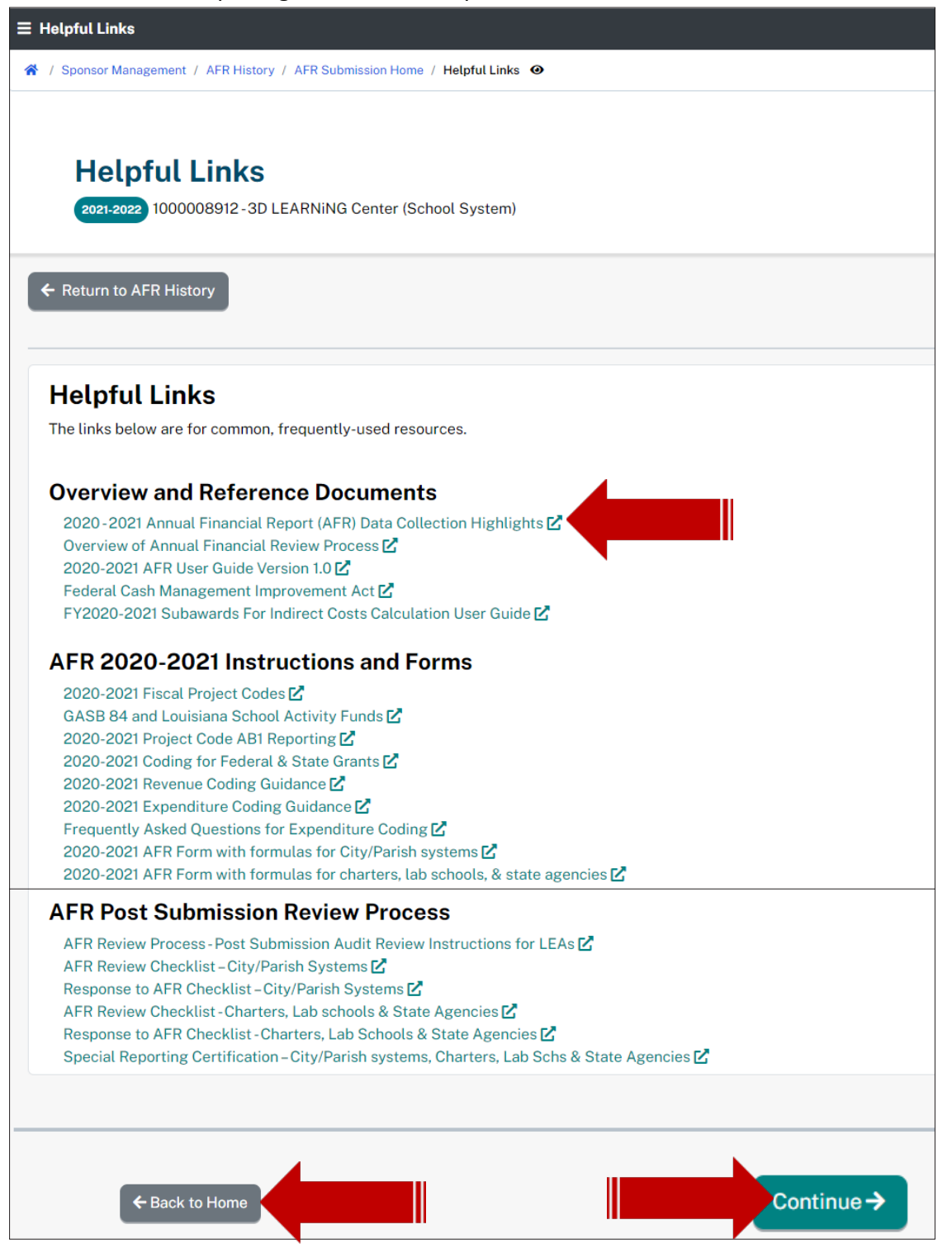

# **AFR FILE SUBMISSION**

Begin by completing Helpful Links. Reference documents, instructions, forms and post submission review process information are available in this section. All links will open into a new window. New windows may be left open or closed while not impeding the submission process. Select, "Back to Home" or "Continue" to move

| ∃ AFR File Submission                                                                                                    |                                                                                    |                                                                  |
|----------------------------------------------------------------------------------------------------|------------------------------------------------------------------------------------|------------------------------------------------------------------|
| AFR File Submission<br>(2021-2022) 1000008912-3D LEARNING Center (School System)<br>On this page you will find more information about the requirements for an AFR submission. An M<br>to validate that all the information is received and reviewed accurately. | S Excel workbook is provided as a template. Please fill in all required fields and | do not modify the layout. This is critical for the EdLink system |
| ← Return to AFR Submission Home                                                                                                    |                                                                                    |                                                                  |
| Annual Financial Report Details<br>The Annual Financial Report (AFR) System enables the Louisiana Department of Education (LDOE) to<br>decisions; and to respond to various requests for educational financial data.                                            | collect, consolidate, and review computerized fiscal data from public school sy    | vstem and selected public schools to support LDOE management     |
| Fiscal Project Codes                                                                                                    |                                                                                    |                                                                  |
| Select all Fiscal Project Codes (FPC) that apply. Refer to Fiscal Project Codes document in Helpful li                                                                                                    | nks section to see details of applicable AFR sections for each Project code.       |                                                                  |
| 2020-2021 Fiscal Project Codes 🗹                                                                                                    |                                                                                    | Codes will default to AAO for all.                               |
| Primary FPC                                                                                                    |                                                                                    | Select Primary Code.                                             |
| AA0 - Basic AFR (Applicable to all LEAs)                                                                                                    | AB1-Economically Disadvantaged                                                     |                                                                  |
| Secondary FPC(s)                                                                                                    |                                                                                    |                                                                  |
| DF1-Flood Preparation and Recovery                                                                                                    | DH1-Hurricane Recovery                                                             |                                                                  |
| CV1-Governor's Emergency Education Relief Fund (GEERF)-I                                                                                                    | CV2-Elementary and Secondary School Emergence                                      | y Relief Fund (ESSERF) - I                                       |
| CV3 - Elementary and Secondary School Emergency Relief Fund (ESSERF) - II                                                                                                    | CV4 - American Rescue Plan Elementary and Second                                   | ndary School Emergency Relief Fund (ESSERF) - III                |

# Download the AFR template below to ensure that the spreadsheet is free of errors and complete.

| Add Annual Financial Report (AFR)<br>ad your AFR below. Environ the serverdisher is commitment and error free before submission. If you do not have an existing template, <b>download the version</b> below.<br>Invited AFR template<br>while AFR applate for all applicable fiscal project codes (FPCs) by September 30th.<br>your School system submitted the AFR spreadsheet successfully, an automated e-mail is generated and sent to your Business Manager and State Auditor.<br>It ere ach submission, download the Post Submission audit report (PSAR) and save the AFR 303. Review and correct all errors. Continue these steps until the AFR is error free.<br>he State Auditor will review the AFR and notify the Business Manager of any questions.<br>nece AFR is finalized by Auditor, a rating will be generated for your School System.<br>Pload AFR File - AAO-Basic AFR (Applicable to all LEAs)<br><b>Choose File</b><br><b>Brows</b><br>AFR_Template, 3_D_Learning.xls<br>of JPC2022                                                                                                    | File Submission                                                                                                    |
|----------------------------------------------------------------------------------------------------|----------------------------------------------------------------------------------------------------|
| Advanced Annual Financial Report (AFR)<br>ad your AFR below. Ensure the enreadsheet is complete and error free before submission. If you do not have an existing template, <b>download the version</b> below.<br>Sourced AFR Template<br>buint AFR Spreadsheet for all applicable fiscal project codes (FPCs) by September 30th.<br>your School system submitted the AFR greedsheet successfully, an automated e-mail is generated and sent to your Business Manager and State Auditor.<br>there ach submission, download the Post Submission audit report (PSAR) and save the AFR 630. Review and correct all errors. Continue these steps until the AFR is error free.<br>be State Auditor will review the AFR and notify the Business Manager of any questions.<br>nee AFR is finalized by Auditor, a rating will be generated for your School System.<br><b>Ploted AFR File - AA0 - Basic AFR (Applicable to all LEAs)</b><br><b>Proves</b><br><b>Proves</b><br><b>Prove</b> |                                                                                                    |
| ad your AFR below. Ensure the encoded better is complete and error free before submission. If you do not have an existing template, <b>download the version</b> below.<br><b>build AFR Template</b><br><b>build AFR Template</b><br><b>build AFR Template</b><br><b>build AFR Template</b><br><b>build AFR Template</b><br><b>build AFR Template</b><br><b>build AFR Template</b><br><b>build the AFR spreadsheet for all applicable fiscal project codes (FPCs) by September 30th.<br/>your School system submitted the AFR spreadsheet successfully, an automated e-mail is generated and sent to your Business Manager and State Auditor.<br/>If er each submission, download the Post Submission audit report (PSAR) and save the AFR 630. Review and correct all errors. Continue these steps until the AFR is error free.<br/><b>b State Auditor</b> will be generated for your School System.<br/><b>b AFR Submission</b><br/><b>b AFR Submission</b><br/><b>b AFR S</b></b>                                                                                                    | pload Annual Financial Report (AFR)                                                                                                    |
| hission instructions:<br>ubmit AFR spreadsheet for all applicable fiscal project codes (FPCs) by September 30th.<br>'your School system submitted the AFR spreadsheet successfully, an automated e-mail is generated and sent to your Business Manager and State Auditor.<br>Iter each submission, download the Post Submission audit report (PSAR) and save the AFR 630. Review and correct all errors. Continue these steps until the AFR is error free.<br>he State Auditor will review the AFR and notify the Business Manager of any questions.<br>nee AFR is finalized by Auditor, a rating will be generated for your School System.<br>Jepload AFR File - AAO - Basic AFR (Applicable to all LEAs)<br>E AFR Submission<br>AFR_Template_3_D_Learning.xls<br>09/12/2022                                                                                                    | to ad your AFR below. Ensure the spreadsheet is complete and error free before submission. If you do not have an existing template, <b>download the version</b> below.         |
| ubmit AFR spreadsheet for all applicable fiscal project codes (FPCs) by September 30th.<br>'your School system submitted the AFR spreadsheet successfully, an automated e-mail is generated and sent to your Business Manager and State Auditor.<br>Iter each submission.download the Post Submission audit report (PSAR) and save the AFR 630. Review and correct all errors. Continue these steps until the AFR is error free.<br>he State Auditor will review the AFR and nuffy the Business Manager of any questions.<br>Ince AFR is finalized by Auditor, a rating will be generated for your School System.<br>Jpload AFR File - AAO - Basic AFR (Applicable to all LEAs)<br>Choose File<br>Brows<br>AFR Submission<br>AFR, Template_3.D_Learning.xls<br>09/12/2022                                                                                                    | bmission instructions:                                                                                                    |
| 'your School system submitted the AFR spreadsheet successfully, an automated e-mail is generated and sent to your Business Manager and State Auditor.          (fter each submission, download the Post Submission audit report (PSAR) and save the AFR 630. Review and correct all errors. Continue these steps until the AFR is error free.         he State Auditor will review the AFR and notify the Business Manager of any questions.         nee AFR is finalized by Auditor, a rating will be generated for your School System.         Jpload AFR File - AAO - Basic AFR (Applicable to all LEAs)         Choose File         Brows         AFR Submission         AFR, Template, 3, D, Learning, xls         09/12/2022                                                                                                    | Submit AFR spreadsheet for all applicable fiscal project codes (FPCs) by September 30th.                                                                                       |
| Ifter each submission, download the Post Submission audit report (PSAR) and save the AFR 630. Review and correct all errors. Continue these steps until the AFR is error free.         he State Auditor will review the AFR and notify the Business Manager of any questions.         nee AFR is finalized by Auditor, a rating will be generated for your School System.                                                                                                    | If your School system submitted the AFR spreadsheet successfully, an automated e-mail is generated and sent to your Business Manager and State Auditor.                        |
| he State Auditor will review the AFR and notify the Business Manager of any questions.<br>Ince AFR is finalized by Auditor, a rating will be generated for your School System.<br>Jpload AFR File - AAO - Basic AFR (Applicable to all LEAs)<br>Choose File Browse<br>E AFR Submission<br>AFR_Template_3_D_Learning.xls<br>09/12/2022                                                                                                    | After each submission, download the Post Submission audit report (PSAR) and save the AFR 630. Review and correct all errors. Continue these steps until the AFR is error free. |
| Jpload AFR File - AAO - Basic AFR (Applicable to all LEAs) Choose File Brows AFR Submission AFR, Template, 3_D_Learning,xls 09/12/2022                                                                                                    | The State Auditor will review the AFR and notify the Business Manager of any questions.                                                                                        |
| Upload AFR File - AAO - Basic AFR (Applicable to all LEAs) Choose File Brows AFR Submission AFR, Template, 3.D_Learning,xls 09/12/2022                                                                                                    | Once AFR is finalized by Auditor, a rating will be generated for your School System.                                                                                           |
| AFR_Template_3_D_Learning.xts       09/12/2022                                                                                                    | *Upload AFR File - AAO - Basic AFR (Applicable to all LEAs) Choose File Browst                                                                                                 |
|                                                                                                    | AFR Submission     Image: Complete _3_D_Learning.xls       09/12/2022     Image: Complete _3/D_Learning.xls                                                                    |
|                                                                                                    |                                                                                                    |

Upload the completed AFR spreadsheet. The file will be in the box, as shown above, if uploaded successfully. Select the "eye" icon to open the uploaded file for viewing or use the "trash can" to delete and upload a new document.

Depending on the number of project codes, the Business Manager has the ability to upload the same number of entires in this upload section. The number of uploads that will appear correlate with the number of project codes. Up to 9 uploads may appear (9 project codes).

- All four pages of the AFR are available for each uploaded file.
- All key punch codes remain in their respective cells.
- All fields open for reporting data but with no value, will be populated with a zero.

| Pre-Submission File Validation                                                                                        |                                                                       |                                                                                              |
|----------------------------------------------------------------------------------------------------|-----------------------------------------------------------------------|----------------------------------------------------------------------------------------------|
| The file submitted will be validated for accuracy and completeness prior to the Submission                            | on screening. Please ensure that the file used is an unmodified vers  | ion of the template supplied on this page. Files that have been altered will not be accepted |
| 1 - Template Account of Result: PASSED<br>File uploaded does in the contents.                                         | or columns. It could also include any values entered in a blocked out | or restricted cell. Please download the template provided and enter data using that excel    |
| 2 - Key Punch Code Accuracy                                                                                           |                                                                       |                                                                                              |
| Result: PASSED<br>File uploaded does not adhere the template format. Key Punch Codes do not align to corr             | rect cells. Please download the template provided and enter data us   | ing that excel workbook. Do not modify the contents                                          |
| 3 - Missing or Invalid Values                                                                                         |                                                                       |                                                                                              |
| Result: <b>PASSED</b><br>File uploaded was not filled in completely. All required cells must have a data value. The v | values can be either negative, positive, or zero. They must be whole  | numbers with no decimal points.                                                              |
|                                                                                                    |                                                                       |                                                                                              |
| ← Back to Helpful Links                                                                                               | Button will remain inactive<br>until all validations PASS             | Save and Continue ->                                                                         |
|                                                                                                    |                                                                       | •                                                                                            |

#### AFR EDITS

Your submission will be reviewed by the EdLink system to determine any areas of interest for the Department of Education to review. Please either make corrections to any errors and resubmit your AFR or provide explanations to irregularities.

Review and verify each item in this Post-Submission Audit Report. If corrections are needed, please return to Step 1 to resubmit an updated AFR template. If no action is needed, then you will see a PASSED result. Some items may require justification or attestation of a value.

| Edits                                                                                                    |
|----------------------------------------------------------------------------------------------------|
| AFR Edits                                                                                                    |
| 2021-2022 1000008912 - 3D LEARNING Center (School System)                                                                                                    |
| Your submission will be reviewed by the EdLink system to determine any areas of interest for the Department of Education to review. Please either make corrections to any errors and resubmit your AFR or provide explanations to irregularities.                                                                           |
| Return to AFR Submission Home                                                                                                    |
| Info.You can click the menu icon 😑 at the top left to hide the left side navigation. It gives you a larger viewing area.                                                                                                    |
| FK Edits - Instructions         leview and verify each item in this Post-Submission Audit Report. If corrections are needed, please return to Step 1 to resubmit an updated AFR template.         i no action is needed, then you will see a PASSED result. Some items may require justification or attestation of a value. |
| Calculated vs Reported Excess/Deficiency                                                                                                    |
| s report identifies any differences that occur when the calculations of (Total Revenues plus Other Sources of Funds) minus (Total Expenditures plus Other Uses of Funds) are compared with the excess/deficiency fund balances reported in<br>rpunch Code 51190.                                                            |
| verrors appearing on this report (beyond that attributable to rounding error) must be corrected.                                                                                                    |
| Excess or Deficiency of Revenues and Other Sources of Funds minus the sum of Expenditures and Other Uses of Funds should be compared to the amounts reported in KPC 51190. Total Revenues (KPC 15000) plus Other Sources of Funds (KI<br>000) minus Total Expenditures (KPC 50900) plus Other Uses of Funds (KPC 51180).    |
| y checking this box, you attest that you have reviewed all information and that the data provided is accurate                                                                                                    |

Check the "Agree" box for all PASSED results. FAILED results will not provide an agreement option. Return to your original AFR spreadsheet and make corrections. Resubmit the corrected AFR template for revalidation.

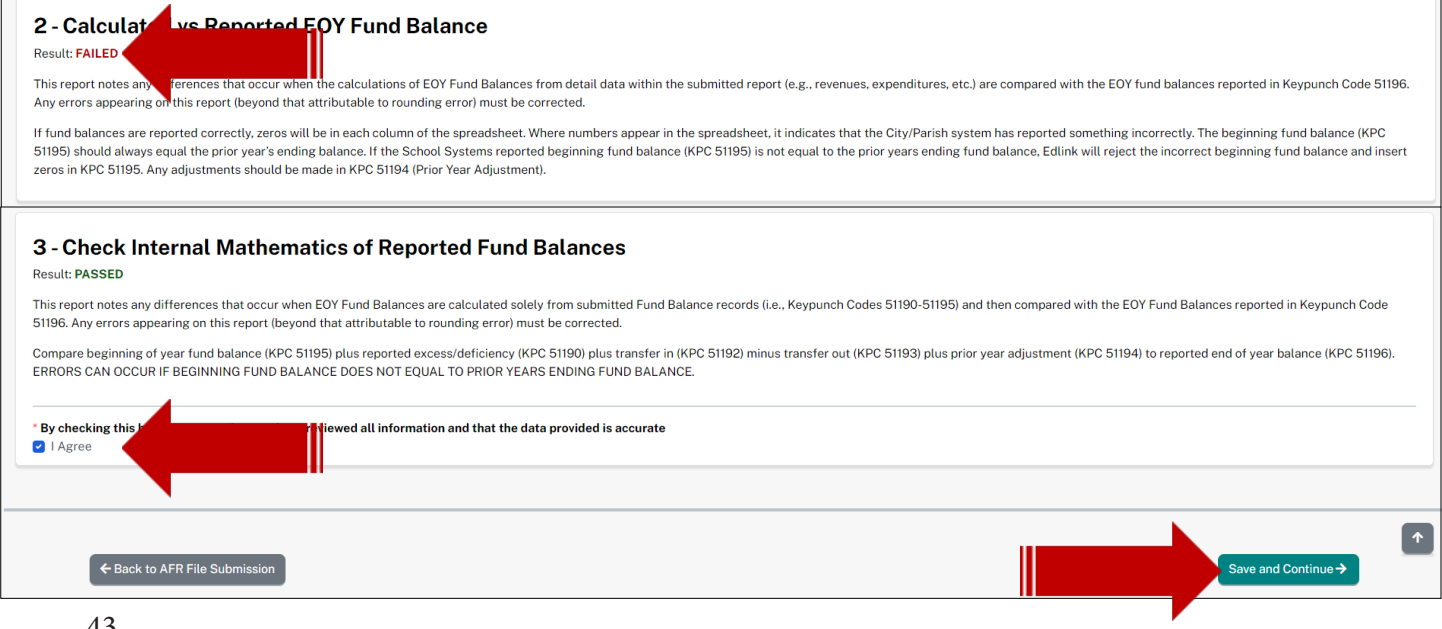

Section 1: For all sections which contain columns to be calculated, use the KPC listed in paragraph 3 for calculations.

PASS= If the calculated amount is zero it will pass with exceptions. If calculated amount is rounded (-\$20 or +\$20) difference, no corrections are required. FAIL=If the calculations do not balance to more or less than \$20.

# 1 - Calculated vs Reported Excess/Deficiency

# Result: PASSED

This report identifies any differences that occur when the calculations of (Total Revenues plus Other Sources of Funds) minus (Total Expenditures plus Other Uses of Funds) are compared with the excess/deficiency fund balances reported in Keypunch Code 51190.

Any errors appearing on this report (beyond that attributable to rounding error) must be corrected.

The Excess or Deficiency of Revenues and Other Sources of Funds minus the sum of Expenditures and Other Uses of Funds should be compared to the amounts reported in KPC 51190. Total Revenues (KPC 15000) plus Other Sources of Funds (KPC 51000) minus Total Expenditures (KPC 50900) plus Other Uses of Funds (KPC 51180).

\* By checking this box, you attest that you have reviewed all information and that the data provided is accurate I Agree PASS= If the calculated amount is zero it will pass with exceptions. If calculated amount is rounded (-\$20 or +\$20) difference, no corrections are required. FAIL=If the calculations do not balance to more or less than \$20.

# 2 - Calculated vs Reported EOY Fund Balance

Result: FAILED

This report notes any differences that occur when the calculations of End of Year (EOY) Fund Balances from detail data within the submitted report (e.g., revenues, expenditures, etc.) are compared with the EOY fund balances reported in Keypunch Code 51196. Any errors appearing on this report (beyond that attributable to rounding error) must be corrected.

If fund balances are reported correctly, zeros will be in each column of the spreadsheet. Where numbers appear in the spreadsheet, it indicates that the City/Parish system has reported something incorrectly. The beginning fund balance (KPC 51195) should always equal the prior year's ending balance. If the School Systems reported beginning fund balance (KPC 51195) is not equal to the prior years ending fund balance, Edlink will reject the incorrect beginning fund balance and insert zeros in KPC 51195. Any adjustments should be made in KPC 51194 (Prior Year Adjustment).

| Description<br>\$ | General<br>≑ Funds | Special    | ESSA<br>≑ Funds | Other<br>Special<br>Funds | Debt<br>Service<br>Funds | Capital<br>Project<br>Funds | Total Funds<br>≑ |
|-------------------|--------------------|------------|-----------------|---------------------------|--------------------------|-----------------------------|------------------|
| Data Value        | Data Value         | Data Value | Data Value      | Data Value                | Data Value               | Data Value                  | Data Value       |
| Data Value        | Data Value         | Data Value | Data Value      | Data Value                | Data Value               | Data Value                  | Data Value       |
| Data Value        | -230               | Data Value | Data Value      | Data Value                | Data Value               | Data Value                  | Data Value       |
| 6                 |                    |            |                 |                           |                          |                             | ×                |

Note that an "I Agree" box is not shown for FAILED results.

Section 3:

PASS= If the calculated amount is zero it will pass with exceptions. If calculated amount is rounded (-\$20 or +\$20) difference, no corrections are required. FAIL=If the calculations do not balance to more or less than \$20.

# 3 - Check Internal Mathematics of Reported Fund Balances Result: PASSED

This report notes any differences that occur when EOY Fund Balances are calculated solely from submitted Fund Balance records (i.e., Keypunch Codes 51190-51195) and then compared with the EOY Fund Balances reported in Keypunch Code 0051196. Any errors appearing on this report (beyond that attributable to rounding error) must be corrected.

Compare beginning of year fund balance (KPC 51195) plus reported excess/deficiency (KPC 51190) plus transfer in (KPC 51192) minus transfer out (KPC 51193) plus prior year adjustment (KPC 51194) to reported end of year balance (KPC 51196). ERRORS CAN OCCUR IF BEGINNING FUND BALANCE DOES NOT EQUAL TO PRIOR YEARS ENDING FUND BALANCE.

| ♦ Description   | General     Funds     Funds | ♦ Special<br>Federal | ¢ ESSA<br>Funds | ♦ Other<br>Special         | ♦ Debt<br>Service   | Capital<br>Project  | ➡ Total Funds |
|-----------------|----------------------------------------------------------------------------------------------------|----------------------|-----------------|----------------------------|---------------------|---------------------|---------------|
| Data Value      | Data Value                                                                                                    | Funds<br>Data Value  | Data Value      | <b>Funds</b><br>Data Value | Funds<br>Data Value | Funds<br>Data Value | Data Value    |
| Data Value      | Data Value                                                                                                    | Data Value           | Data Value      | Data Value                 | Data Value          | Data Value          | Data Value    |
| Data Value<br>∢ | Data Value                                                                                                    | Data Value           | Data Value      | Data Value                 | Data Value          | Data Value          | Data Value    |

\* By checking this box, you attest that you have reviewed all information and that the data provided is accurate I Agree

Eack to AFR File Submission

Save and Continue ->

# **AFR REVIEW PART I**

Review and verify each item on the AFR Reviews and attest the accuracy by checking boxes in the list. If corrections are needed, then resubmit. If there is no action needed, state such next to the item.

| AFR Review Part 1                                                                                                    |
|----------------------------------------------------------------------------------------------------|
| 2021-2022 1000008912-3D LEARNING Center (School System)                                                                                                    |
| Your submission will be reviewed by the EdLink system to determine any areas of interest for the Department of Education to review. Please either make corrections to any errors and resubmit your AFR or provide explanations to irregularities. |
| ← Return to AFR Submission Home                                                                                                    |
| Info.You can click the menu icon      at the top left to hide the left side navigation. It gives you a larger viewing area.                                                                                                    |
| AFR Reviews Part 1 - Instructions<br>Review and verify each item on the AFR Reviews and attest the accuracy by checking boxes in the list. If corrections are needed, then resubmit. If there is no action needed, state such next to the item.   |
| 1- Zero Balance Records                                                                                                    |
| This report identifies keypunch codes that have been reported with a zero balance. The report should be examined carefully and any errors must be corrected. Fitter by Group Code Fitter by Column                                                |
| Select +                                                                                                    |
| The Post Submission Audit Report identified 2207 Key Punch Code records with a Zero Balance. Please review for accuracy. If a KPC needs to be corrected, please make your correction on your AFR report and return to step #2 to re-upload.       |
| * By checking this box, you attest that you have reviewed all information and that the data provided is accurate I Agree                                                                                                    |

This report identifies keypunch codes that have been reported with a negative balance. The report should be examined carefully and any errors must be corrected. For all KPCs with negative balances, an explanation should be provided.

| Record      | \$                                                         | ♦ Keypunch          | €General               | Special Fund           | ¢ <sup>ESSA</sup> | ◆Other Special         | ⇔Debt               | €Capital           | <b>↓</b> Total       | Group      |
|-------------|------------------------------------------------------------|---------------------|------------------------|------------------------|-------------------|------------------------|---------------------|--------------------|----------------------|------------|
| Гуре        | Description                                                | Code                | Fund                   | Federal                | Fund              | Fund                   | Services            | Project            | Funds                | Code       |
| Group Code  | 1111/ REVENUES FROM LOCAL SOURCES                          |                     |                        |                        |                   |                        |                     |                    |                      |            |
| )           | (3) Refund Of PY Expend. (E-Rate, etc.)                    | 3300                | (14,086)               | 0                      | 0                 | 0                      | 0                   | 0                  | (14,086)             |            |
| Group Code  | 1211/ Regular Programs - Elementary/Secondary              |                     |                        |                        |                   |                        |                     |                    |                      |            |
| 0           | b. Materials and Supplies (e.g., rpt. cards)               | 15620               | 49,868                 | 13,601                 | 126               | (57)                   | 0                   | 0                  | 63,538               |            |
| aroup Code  | 1214/ Other Instructional Programs - Elem./Sec.            |                     |                        |                        |                   |                        |                     |                    |                      |            |
| )           | (5) Other Instructional Salaries                           | 19515               | (599)                  | 41,937                 | 0                 | 0                      | 0                   | 0                  | 41,338               |            |
| Group Code  | 1233/ Operation and Maintenance of Plant Servic            | es                  |                        |                        |                   |                        |                     |                    |                      |            |
| )           | c. Other Purchased Services                                | 42285               | (180)                  | 0                      | 0                 | 0                      | 0                   | 0                  | (180)                |            |
| Group Code  | 1282/ Other Uses of Funds                                  |                     |                        |                        |                   |                        |                     |                    |                      |            |
| гз          | TOTAL VI. OTHER FINANCING SOURCES (USES)                   | 51185               | 0                      | (56,682)               | (4,943)           | 0                      | 0                   | 0                  | (61,625)             |            |
|             | Show 10 per page                                           | ÷                   | « «                    | 1 2                    | >                 | » Showing 1 of         | 2                   |                    |                      |            |
| Deat Suba   | nianian Audit Deposit identified <b>7</b> Key Durah Cade s | eerde with e Neget  | ive Pelanee, Disses a  | aviau for annurau lf a | KDC peeds to be a | errocted places make u |                     |                    | return to stop #2 to | re upleed  |
| v checking  | this box you attest that you have reviewed all info        | rmation and that th | ne data provided is a  | courate                | NPC needs to be c | Shected, please make y | our correction on y | our Arn report and | Teturn to step #2 to | re-uptoau. |
| I Agree     |                                                            |                     |                        |                        |                   |                        |                     |                    |                      |            |
| ease provid | le an explanation for the discrepancy. LDOE will re        | view and determin   | e if anv additional de | tails are needed.      |                   |                        |                     |                    |                      |            |
| uaget Reau  | lotion                                                     |                     |                        |                        |                   |                        |                     |                    |                      |            |
|             |                                                            |                     |                        |                        |                   |                        |                     |                    |                      |            |
|             |                                                            |                     |                        |                        |                   |                        |                     |                    |                      |            |

# AFR REVIEW PART II

Your submission will be reviewed by the EdLink system to determine any areas of interest for the Department of Education to review. Please either make corrections to any errors and resubmit your AFR or provide explanations to irregularities.

| = /                                                                                                    | AFR Review Part 2                                 |                                                                  |                                                                                                    |                                                 |  |  |  |  |
|----------------------------------------------------------------------------------------------------|---------------------------------------------------|------------------------------------------------------------------|----------------------------------------------------------------------------------------------------|-------------------------------------------------|--|--|--|--|
|                                                                                                    | AFR Review Pa                                     | art 2                                                            |                                                                                                    |                                                 |  |  |  |  |
|                                                                                                    | 2021-2022 1000008912-3D LI                        | 2022 1000008912 - 3D LEARNING Center (School System)             |                                                                                                    |                                                 |  |  |  |  |
|                                                                                                    | Your submission will be review<br>irregularities. | ved by the EdLink system to determine any areas of i             | nterest for the Department of Education to review. Please either make corrections to any errors ar | nd resubmit your AFR or provide explanations to |  |  |  |  |
|                                                                                                    | ← Return to AFR Submission Ho                     | me                                                               |                                                                                                    |                                                 |  |  |  |  |
|                                                                                                    | Info.You can click the menu ico                   | on $\equiv$ at the top left to hide the left side navigation. It | gives you a larger viewing area.                                                                   | ×                                               |  |  |  |  |
|                                                                                                    | 3 - Required Data L                               | list                                                             |                                                                                                    |                                                 |  |  |  |  |
|                                                                                                    | Key punch Code                                    | salary data has been accurately reported.                        | tem Description                                                                                    | ¢KPC Total                                      |  |  |  |  |
|                                                                                                    | Group Code 1221/Pupil Suppor                      | t Services                                                       |                                                                                                    |                                                 |  |  |  |  |
|                                                                                                    | 24230                                             |                                                                  | (1) Supervisors                                                                                    | 0                                               |  |  |  |  |
|                                                                                                    | 24230                                             |                                                                  | (1) Supervisors                                                                                    | 0                                               |  |  |  |  |
|                                                                                                    | 24655                                             |                                                                  | (1) Supervisors                                                                                    | 0                                               |  |  |  |  |
|                                                                                                    | 24655                                             |                                                                  | (1) Supervisors                                                                                    | 0                                               |  |  |  |  |
|                                                                                                    | 25100                                             |                                                                  | (1) Supervisors                                                                                    | 0                                               |  |  |  |  |
|                                                                                                    | 25100                                             |                                                                  | (1) Supervisors                                                                                    | 0                                               |  |  |  |  |
|                                                                                                    | 25580                                             |                                                                  | (1) Supervisors                                                                                    | 0                                               |  |  |  |  |
|                                                                                                    | 25580                                             |                                                                  | (1) Supervisors                                                                                    | 0                                               |  |  |  |  |
|                                                                                                    |                                                   | Show 10 per page \$                                              | «         1         2         3         4          >         »         Showing 1 of 10             |                                                 |  |  |  |  |
|                                                                                                    |                                                   |                                                                  |                                                                                                    |                                                 |  |  |  |  |
|                                                                                                    | Please review and verify that salar               | ry data has been accurately reported. If a KPC needs             | to be corrected, please make your correction on your AFR report and return to step #2 to re-uplo   | pad.                                            |  |  |  |  |
| * By checking this box, you attest that you have reviewed all information and that the data provided is accurate<br>I Agree |                                                   |                                                                  |                                                                                                    |                                                 |  |  |  |  |

# This report group reports Salaries and related benefits. Make appropriate corrections.

| v punch Code                                                                                                    | es and related benefits. Make appropriate corrections.                                                                                                    | ♦ Total Salaries For Group                                       | ⊕ Benefits Paid    |
|----------------------------------------------------------------------------------------------------|----------------------------------------------------------------------------------------------------|------------------------------------------------------------------|--------------------|
| oun Code 1211/ Pegular Pro                                                                                                    | vitem 2000 pilon                                                                                                    |                                                                  | · Donontor and     |
|                                                                                                    |                                                                                                    | 0.077700                                                         | 47000              |
| 300                                                                                                    | f. Workmen's Compensation                                                                                                    | 2,277,730                                                        | 47,398             |
| 70                                                                                                    | (2) Louisiana School Employees Retirement                                                                                                    | 2,277,730                                                        | 0                  |
| 780                                                                                                    | (3) Other Retirement                                                                                                    | 2,277,730                                                        | 0                  |
| 310                                                                                                    | g. Health Benefits (retirees)                                                                                                    | 2,277,730                                                        | 0                  |
| 735                                                                                                    | b. FICA                                                                                                    | 2,277,730                                                        | 1,723              |
| '90                                                                                                    | e. Unemployment Compensation                                                                                                    | 2,277,730                                                        | 6,554              |
| 745                                                                                                    | c. Medicare                                                                                                    | 2,277,730                                                        | 31,598             |
| 330                                                                                                    | i. Annual Leave Severance Pay                                                                                                    | 2,277,730                                                        | 0                  |
| 60                                                                                                    | (1) Louisiana Teachers Retirement                                                                                                    | 2,277,730                                                        | 628,632            |
| se review and verify that sa                                                                                                    | Show 10 per page<br>Cary data has been accurately reported. If a KPC needs to be corrected, please make you                                                                                                    | 1 > »                                                            |                    |
| alth Benefits for Retirees n<br>:k Leave Severance Pay sho<br>checking this box, you atte<br>  Agree<br>ase provide an explanation | nust be reported in the separate functional areas throughout the AFR (i.e., Regular Prog<br>ould also be accurately reported in each section of the AFR.<br>st that you have reviewed all information and that the data provided is accurate<br>for the discrepancy. LDOE will review and determine if any additional details are nee | rrams, Special Education Programs, Career and Technical Educatio | n Programs, etc.). |
| t                                                                                                    |                                                                                                    |                                                                  |                    |

Comparison of Ad Valorem Tax Revenue reported in the Revenue Section and the amounts reported in Tax Table IIA. If these amounts do not agree, the data must be corrected.

This first report compares the Ad Valorem Taxes reported in the Revenue Section of the AFR to the taxes

| ≡ AFR Comparisons Part 1                                                                                                    |   |
|----------------------------------------------------------------------------------------------------|---|
| AFR Comparisons Part 1                                                                                                    |   |
| 2021-2022 1000008912 - 3D LEARNING Center (School System)                                                                                                    |   |
| Comparison of Ad Valorem Tax Revenue reported in the Revenue Section and the amounts reported in Tax Table IIA. If these amounts do not agree, the data must be corrected.                                                         |   |
| ← Return to AFR Submission Home                                                                                                    |   |
| Info.You can click the menu icon ≡ at the top left to hide the left side navigation. It gives you a larger viewing area.                                                                                                    | × |
| 1A - Compare Ad Valorem Taxes Result: PASSED                                                                                                    |   |
| This first report compares the Ad Valorem Taxes reported in the Revenue Section of the AFR to the taxes reported in the tax table (Table 2A) in the back of the AFR. THESE AMOUNTS MUST BE THE SAME. Make appropriate corrections. |   |
| * By checking this box, you attest that you have reviewed all information and that the data provided is accurate/                                                                                                    |   |

The second report for Ad Valorem Taxes compares prior year tax rates and revenues to the current year's rates and revenues. AD VALOREM AND MILL RATES MUST BE ACCURATELY REPORTED FOR USE IN THE MFP BUDGET LETTER.

Explain changes in rates and revenue collections district wide and parish wide compared to last year supported by a copy of the tax referendum/resolution showing effective date of rate change or new taxes enacted.

| 1B - Compare Ad Valorem Current & Past Year Tax Data<br>Result: PASSED WITH EXCEPTIONS                                                                                                    |
|----------------------------------------------------------------------------------------------------|
| The second report for Ad Valorem Taxes compares prior year tax rates and revenues to the current year's rates and revenues. AD VALOREM AND MILL RATES MUST BE ACCURATELY REPORTED FOR USE IN THE MFP BUDGET LETTER.                                                                                         |
| Differences     O Current Year     O Prior Year     O Yo Change                                                                                                    |
| Explain changes in rates and revenue collections district wide and parish wide compared to last year supported by a copy of the tax referendum/resolution showing effective date of rate change or new taxes enacted. Explain changes in revenue collections as compared to last year without rate changes. |
| In all School Systems, 1% of collections of certain taxes are remitted directly to Teachers Retirement System by the tax collector on behalf of the School System. This revenue must be reported in KPC 450 and KPC 62650 in the Annual Financial Report. THESE AMOUNTS MUST BE THE SAME.                   |
| * Was there a Tax Rate increase or decrease in your School system during FY 2021-2022?                                                                                                    |
| C Yes                                                                                                    |
| *Upload Tax Resolution File<br>Choose File Browse                                                                                                    |
| L AFR Submission<br>AFR_Template.xls<br>08/23/2022                                                                                                    |
| <ul> <li><sup>*</sup> By checking this box, you attest that you have reviewed all information and that the data provided is accurate</li> <li>I Agree</li> </ul>                                                                                                    |
| * Please provide an explanation for the discrepancy. LDOE will review and determine if any additional details are needed.                                                                                                    |
| test                                                                                                    |
| ← Back to AFR Review Part 2                                                                                                    |

Comparison of Ad Valorem Tax Revenue reported in the Revenue Section and the amounts reported in Tax Table IIA. If these amounts do not agree, the data must be corrected.

Comparison of Sales Tax Revenue reported in the Revenue Section and the amounts reported in Tax Table IIB. If these amounts do not agree, the data must be corrected.

- The first toggle shows differences for Sales Taxes compared to prior year tax rates and revenues to the current year's rates and revenues. SALES/USE RATES MUST BE ACCURATELY REPORTED FOR USE IN THE MFP BUDGET LETTER. PLEASE VERIFY RATE CHANGES AND PROVIDE DOCUMENTATION (TAX REFERENDUM) SHOWING THE DATE THE RATE CHANGE BECAME EFFECTIVE AND THE AMOUNT OF THE NEW TAX RATE. Explain changes in revenue collections as compared to last year without rate changes.
- The second toggle compares the Sales Taxes reported in the Revenue Section of the AFR to the taxes reported in the tax table (Table 2B) in the back of the AFR. THESE AMOUNTS MUST BE THE SAME.
- The third toggle provides the previous year's AFR submission details for Sales and Use taxes.

| FR Comparisons Part 2                                                                                                    |                                                         |
|----------------------------------------------------------------------------------------------------|---------------------------------------------------------|
| AFR Comparisons Part 2                                                                                                    |                                                         |
| 2021-2022 1000008912 - 3D LEARNING Center (School System)                                                                                                    |                                                         |
| Comparison of Ad Valorem Tax Revenue reported in the Revenue Section and the amounts reported in Tax Table IIA. If these amounts do not agree, the data must be corrected.                                                                                                    |                                                         |
| ← Return to AFR Submission Home                                                                                                    |                                                         |
| ● Info.You can click the menu icon Ξ at the top left to hide the left side navigation. It gives you a larger viewing area.                                                                                                    | ×                                                       |
| 2 - Sales/Use Tax Revenue Comparison                                                                                                    |                                                         |
| Result: PASSED WITH EXCEPTIONS                                                                                                    |                                                         |
| Comparison of Sales Tax Revenue reported in the Revenue Section and the amounts reported in Tax Table IIB. If these amounts do not agree, the data must be corrected.                                                                                                    |                                                         |
| <ul> <li>The first toggle shows differences for Sales Taxes compared to prior year tax rates and revenues to the current year's rates and revenues. SALES/USE RATES MUST BE ACCURATELY REPORTED FOR USE IN TH PLEASE VERIFY RATE CHANGES AND PROVIDE DOCUMENTATION (TAX REFERENDUM) SHOWING THE DATE THE RATE CHANGE BECAME EFFECTIVE AND THE AMOUNT OF THE NEW TAX RATE. Explain cha compared to last year without rate changes.</li> <li>The second toggle compares the Sales Taxes reported in the Revenue Section of the AFR to the taxes reported in the tax table (Table 2B) in the back of the AFR. THESE AMOUNTS MUST BE THE SAME.</li> <li>The third toggle provides the previous year's AFR submission details for Sales and Use taxes.</li> </ul> | E MFP BUDGET LETTER.<br>Inges in revenue collections as |
| Differences O Current Year O Prior Year O % Change                                                                                                    |                                                         |
| * Was there a Tax Rate increase or decrease in your School system during FY 2021-2022?                                                                                                    |                                                         |
|                                                                                                    |                                                         |
| By checking this box, you attest that you have reviewed all information and that the data provided is accurate<br>l Agree                                                                                                    |                                                         |
| Please provide an explanation for the discrepancy. LDOE will review and determine if any additional details are needed.                                                                                                    |                                                         |
| test                                                                                                    |                                                         |
|                                                                                                    |                                                         |
|                                                                                                    |                                                         |
|                                                                                                    |                                                         |
| ← Back to AFR Comparisons Part 1                                                                                                    | ave and Continue 🗲                                      |
|                                                                                                    |                                                         |

The sections listed below are comparisons between certain keypunch codes identified by LDOE. If the amounts do not agree, the data must be corrected and AFR resubmitted.

These amounts must equal. Review and make corrections.

| 👫 / Sponsor Management / AFR History / AFR Submission Home / AFR Comparisons Part 3 💿                                                                                                    |
|----------------------------------------------------------------------------------------------------|
|                                                                                                    |
| AED Composicono Dast 2                                                                                                    |
| AFR Comparisons Part 5                                                                                                    |
| The sections listed below are comparisons between certain keypunch codes identified by LDOE. If the amounts do not agree, the data must be corrected and AFR resubmitted.                                                                                                    |
|                                                                                                    |
| ← Return to AFR Submission Home                                                                                                    |
|                                                                                                    |
| 0 Info.You can click the menu icon ≡ at the top left to hide the left side navigation. It gives you a larger viewing area.                                                                                                    |
| 3 - Compare Prior Year "Ending Balance" (KPC51196) and Current Year "Beginning Balance" (KPC51195)                                                                                                    |
| Comparison of the Ending Fund Balance in last year's AFR report with the Beginning Fund Balance submitted in the current AFR report. If these amounts do not agree, make appropriate corrections. Use the Prior Year Adjustments transaction to reflect any valid, "post closing" adjustment to last year's Ending Fund Balance. |
| These amounts must equal. Review and make corrections.                                                                                                    |
|                                                                                                    |
| 4 - Comparison of Current Year "Ending Balance" (KPC 51196) and Balance Sheet "Total Fund Balance" (KPC 54000) Result: PASSED                                                                                                    |
| Comparison of the Ending Fund Balance entries with the Balance Sheet "Total Fund Equity" for all funds and totals. If the differences (beyond that attributable to rounding error) are not zeroes, the data must be corrected.                                                                                                   |
| Note: Ensure that liabilities or other "credit" accounts were not arbitrarily reported as negative amounts.                                                                                                    |
| These amounts must equal. Review and make corrections.                                                                                                    |
|                                                                                                    |
| 5 - Comparison of Balance Sheet "Total Assets" (KPC 51690) and Balance Sheet "Total Liabilities and Fund Balance" (KPC 55300)<br>Result: PASSED                                                                                                    |
| Comparison of the Balance Sheet "Total Assets" with the "Total Liabilities Plus Fund Equity" by fund category and grand total. The compared totals should agree (within a reasonable range due to rounding error); otherwise, the data must be corrected.                                                                        |
| These amounts must equal. Review and make corrections.                                                                                                    |
|                                                                                                    |
|                                                                                                    |
| ← Back to AFR Comparisons Part 2                                                                                                    |
|                                                                                                    |

The sections below are comparisons between the prior fiscal year and the reporting fiscal year. If the amounts do not agree, the data must be corrected and/or explanations should be submitted.

Vested Compensated Absences and Fixed Assets must always be reported.

| ≡ AFR Comparisons Part 4                                                                                                    |   |
|----------------------------------------------------------------------------------------------------|---|
| AFR Comparisons Part 4                                                                                                    |   |
| 2021-2022 1000008912 - 3D LEARNING Center (School System)                                                                                                    |   |
| The sections below are comparisons between the prior fiscal year and the reporting fiscal year. If the amounts do not agree, the data must be corrected and/or explanations should be submitted.                                   |   |
| ← Return to AFR Submission Home                                                                                                    |   |
| Info.You can click the menu icon ≡ at the top left to hide the left side navigation. It gives you a larger viewing area.                                                                                                    | × |
| 6 - Comparison of Capital Assets, Long Term Debt and Permanent Funds (Table III)<br>Result PASSED                                                                                                    |   |
| Comparison of the Long Term Debt/Fixed Asset Group Ending Balance in last year's AFR report with the account's Beginning Balance submitted in the current AFR report. If these amounts do not agree, make appropriate corrections. |   |
| Vested Compensated Absences and Fixed Assets must always be reported.                                                                                                    |   |

This report compares data reported in the prior year to data reported in the current year. Review the report for errors. Provide written comments for all line items listed on this report. You may use the space on the report. If additional pages are needed, be sure to reference this report on those pages.

# Comp #1 (A-1)

Percent/Amount of change. This report uses certain criteria to report changes in amounts reported in each keypunch code between prior and current year. An example of criteria used in this comparison is as follows:

- a. Any increase or decrease over 20%.
- b. No differences under 10,000.
- c. All differences over 500,000.

The report is printed in two parts. Part one shows all fund category amounts, by keypunch code that meet the selected criteria. Part two reports the fund totals for the same keypunch codes. This report should be used to determine whether amounts reported are correct. Any errors should be corrected.

| = <i>i</i> | AFR Comparisons Par                        | rt 4                                 |                                                                          |                                                        |                               |                                                               |                                            |                               |
|------------|--------------------------------------------|--------------------------------------|--------------------------------------------------------------------------|--------------------------------------------------------|-------------------------------|---------------------------------------------------------------|--------------------------------------------|-------------------------------|
|            | 7 - Comparis                               | son of Pr                            | ior Year vs Current Year                                                 | - Details (All Fiel<br>ent year. Review the report for | ds; Table I, III &            | <b>&amp; IV)</b><br>omments for all line items listed on this | report. You may use the space on the re    | port. If additional pages are |
|            | needed, be sure to re                      | eference this rep                    | port on those pages.                                                     |                                                        |                               |                                                               |                                            |                               |
|            | Comp #1 (A-1)<br>Percent/Amount of c       | hange. This rep                      | ort uses certain criteria to report changes in                           | amounts reported in each ke                            | eypunch code between prie     | or and current year. An example of crite                      | ria used in this comparison is as follows: |                               |
|            | a. Any increase or de                      | crease over 209                      | %.                                                                       |                                                        |                               |                                                               |                                            |                               |
|            | b. No differences und                      | der 10,000.                          |                                                                          |                                                        |                               |                                                               |                                            |                               |
|            | c. All differences ove                     | er 500,000.                          |                                                                          |                                                        |                               |                                                               |                                            |                               |
|            | The report is printed amounts reported are | in two parts. Pa<br>e correct. Any e | rt one shows all fund category amounts, by<br>rrors should be corrected. | keypunch code that meet the                            | e selected criteria. Part two | o reports the fund totals for the same k                      | eypunch codes. This report should be us    | ed to determine whether       |
|            | ≑ltem                                      | ≑General Fu                          | nds \$Special Federal Funds                                              | ≑ESSA Funds                                            | Other Special Fun             | ds                                                            | Capital Project Funds                      | <b>≑Total Funds</b>           |
|            | KPC = 51310 / Type                         | e = REV / 1 Cash                     | n and Investments                                                        |                                                        |                               |                                                               |                                            |                               |
|            | Prior Year:                                | 0                                    | 0                                                                        | 0                                                      | 0                             | 0                                                             | 0                                          | 0                             |
|            | Current Year:                              | 9,382,195                            | 0                                                                        | 0                                                      | 233,437                       | 0                                                             | 0                                          | 9,615,632                     |
|            | Diff (PY-CY)                               | (9,382,195)                          | 0                                                                        | 0                                                      | (233,437)                     | 0                                                             | 0                                          | (9,615,632)                   |
|            | % Change                                   | N/A                                  | N/A                                                                      | N/A                                                    | N/A                           | N/A                                                           | N/A                                        | N/A                           |
|            | KPC = 51320 / Typ                          | e = REV / 2 Rec                      | eivables                                                                 |                                                        |                               |                                                               |                                            |                               |
|            | Prior Year:                                | 0                                    | 0                                                                        | 0                                                      | 0                             | 0                                                             | 0                                          | 0                             |
|            | Current Year:                              | 766,644                              | 348,353                                                                  | 293,072                                                | 3,070                         | 0                                                             | 0                                          | 1,411,139                     |
|            | Diff (PY-CY)                               | (766,644)                            | (348,353)                                                                | (293,072)                                              | (3,070)                       | 0                                                             | 0                                          | (1,411,139)                   |
|            | % Change                                   | N/A                                  | N/A                                                                      | N/A                                                    | N/A                           | N/A                                                           | N/A                                        | N/A                           |
|            |                                            |                                      | Show 10 per page                                                         | ¢ « < 1                                                | 2 3 4                         | > » Showing 1 of 10                                           |                                            |                               |
|            | * By checking this bo                      | x you attest th                      | nat you have reviewed all information and t                              | hat the data provided is accu                          | irate                         |                                                               |                                            |                               |
|            | <ul> <li>I Agree</li> </ul>                | , jou accost a                       |                                                                          |                                                        |                               |                                                               |                                            |                               |
|            | * Please provide an e                      | explanation for                      | the discrepancy. LDOE will review and dete                               | ermine if any additional deta                          | ils are needed.               |                                                               |                                            |                               |
|            | test                                       |                                      |                                                                          |                                                        |                               |                                                               |                                            |                               |
|            |                                            |                                      |                                                                          |                                                        |                               |                                                               |                                            |                               |
|            |                                            |                                      |                                                                          |                                                        |                               |                                                               |                                            | _                             |
|            | 4 Dealer                                   |                                      | ana Dart 2                                                               |                                                        |                               |                                                               |                                            |                               |
|            | - Back t                                   | O AFR Compari                        | sons Part 3                                                              |                                                        |                               |                                                               |                                            | Save and Continue             |
|            |                                            |                                      |                                                                          |                                                        |                               |                                                               |                                            |                               |

The section below are comparisons between prior year data and current year data. School systems should review for accuracy. If there is an area that is not reported correct, a correction should be made and AFR resubmitted.

Comparison of the Long Term Debt/Fixed Asset Group Ending Balance in last year's AFR report with the account's Beginning Balance submitted in the current AFR report. If these amounts do not agree, make appropriate corrections.

This report compares data reported in the prior year to data reported in the current year. Review the report for errors. Provide written comments for all line items listed on this report. You may use the space on the report. If additional pages are needed, be sure to reference this report on those pages.

Comp #2 (B-1)

This report lists all keypunch codes in which amounts were reported in one year, but not in the other. Any errors should be corrected.

| AFR Comparisons Part 5                                                                                                    |   |
|----------------------------------------------------------------------------------------------------|---|
| 2021-2022 1000008912 - 3D LEARNING Center (School System)                                                                                                    |   |
| The section below are comparisons between prior year data and current year data. School systems should review for accuracy. If there is an area that is not reported correct, a correction should be made and AFR resubmitted.                                                                                    |   |
| ← Return to AFR Submission Home                                                                                                    |   |
| Info.You can click the menu icon ≡ at the top left to hide the left side navigation. It gives you a larger viewing area.                                                                                                    | × |
| 8 - Comparison of Prior Year vs Current Year - Major Details                                                                                                    |   |
| Comparison of the Long Term Debt/Fixed Asset Group Ending Balance in last year's AFR report with the account's Beginning Balance submitted in the current AFR report. If these amounts do not agree, make appropriate corrections.                                                                                |   |
| This report compares data reported in the prior year to data reported in the current year. Review the report for errors. Provide written comments for all line items listed on this report. You may use the space on the report. If additional pages are needed, be sure to reference this report on those pages. |   |
| Comp #2 (8-1)                                                                                                    |   |
| This report lists all keypunch codes in which amounts were reported in one year, but not in the other. Any errors should be corrected.                                                                                                    |   |
| Differences     O Current Year     O Year     O % Change                                                                                                    |   |
| * By checking this box, you attest that you have reviewed all information and that the data provided is accurate<br>I Agree                                                                                                    |   |

Annual Financial Report data is used to calculate each School System's Maintenance of Effort for the ESSA program. It is vital that all expenditures for this program are correctly reported on the AFR. For Maintenance of Effort, the SEA must determine that either the combined fiscal effort per student or the aggregate expenditures of State and local funds with respect to the provision of free public education in the School System for the preceding fiscal year was not less than 90 percent of the combined fiscal effort per student or the aggregate or the aggregate expenditures for the second preceding fiscal year.

Note: Federal funds are reported in columns 5 and 6.

# Section 9:

PASS= Current year ESSA must exceed 90% (Greater than or equal to) of the proceeding year ESSA.

FAIL= If amount is less than 90%.

PASS w/Exceptions= Status not required.

| 9 - Every Student Succeeds (ESSA) - Mainten<br>Result: PASSED                                                                                                    | ance of Effort (MOE)                                                                                                    |                                                                                                    |
|----------------------------------------------------------------------------------------------------|----------------------------------------------------------------------------------------------------|----------------------------------------------------------------------------------------------------|
| Annual Financial Report data is used to calculate each School System's Maintena<br>determine that either the combined fiscal effort per student or the aggregate exp<br>percent of the combined fiscal effort per student or the aggregate expenditures | nce of Effort for the ESSA program. It is vital that all expenditures for this progra<br>nenditures of State and local funds with respect to the provision of free public edu<br>for the second preceding fiscal year. | am are correctly reported on the AFR. For Maintenance of Effort, the SEA must<br>ucation in the School System for the preceding fiscal year was not less than 90 |
| Note: Federal funds are reported in columns 5 and 6.                                                                                                    |                                                                                                    |                                                                                                    |
| F. Total Expenditures from non-federal sources:<br>FY 2020-2021                                                                                                    | FY 2021-2022                                                                                                    |                                                                                                    |
| 0                                                                                                    | 12,381,926                                                                                                    |                                                                                                    |
| G. Are Total Expenditures > 90% of previous fiscal year Total Expenditures?<br>90% of FY 2020-2021                                                                                                    | Percentage of FY 2020-2021 expenses                                                                                                    |                                                                                                    |
| 0                                                                                                    | 0.00%                                                                                                    |                                                                                                    |
|                                                                                                    |                                                                                                    |                                                                                                    |
| A Real to AED Companies Real 4                                                                                                    |                                                                                                    |                                                                                                    |

# AFR VERIFICATIONS

Your submission will be reviewed by the EdLink system to determine any areas of interest for the Department of Education to review. Please either make corrections to any errors and resubmit your AFR or provide explanations to irregularities.

Verification of Payments: This report compares amounts recorded as disbursed to each local school system by the Department to the amounts the school system reports as revenue. If differences exist in a school system's data, the Sponsor should either correct their submission and re-upload the AFR or provide a detailed explanation below.

| ■ AFR Verifications                                                                     |                                                                              |                                                                                                    |
|-----------------------------------------------------------------------------------------|------------------------------------------------------------------------------|----------------------------------------------------------------------------------------------------|
| * / Sponsor Management / AFR History / AFR Submission Home / AFR Verifications          | 0                                                                            |                                                                                                    |
|                                                                                         |                                                                              |                                                                                                    |
| AED Varifications                                                                       |                                                                              |                                                                                                    |
|                                                                                         |                                                                              |                                                                                                    |
| Your submission will be reviewed by the EdLink system to determine                      | a any areas of interast for the Department of Education to review Please ai  | ther make corrections to any errors and resultmit your AFR or provide evaluations to                   |
| irregularities.                                                                         | , any areas of interest for the Department of Education to review. Please en | the make corrections to any enors and resublinit your Arry or provide expanations to                   |
|                                                                                         |                                                                              |                                                                                                    |
| ← Return to AFR Submission Home                                                         |                                                                              |                                                                                                    |
|                                                                                         |                                                                              |                                                                                                    |
| <b>1</b> Info.You can click the menu icon $\equiv$ at the top left to hide the left sid | le navigation. It gives you a larger viewing area.                           | ×                                                                                                    |
|                                                                                         |                                                                              |                                                                                                    |
| Verification of Revenues and Expenditur                                                 | res (Provided by Audit Staff)                                                |                                                                                                    |
| Result: PASSED WITH EXCEPTIONS                                                          |                                                                              |                                                                                                    |
| Verification of Payments: This report compares amounts recorded as dis                  | sbursed to each local school school system by the Department to the amo      | unts the school system reports as revenue. If differences exist in a school system's data, the Sponsor |
| A Verification of Revenue                                                               |                                                                              |                                                                                                    |
| 1. Up to 1% Collections on Non-School School system Taxes (KPC 450)                     | The amount reported on the AFR should equal the amount on the TRSI           |                                                                                                    |
| Penorted in AEP                                                                         | Reported by TPSI                                                             | Difference                                                                                             |
|                                                                                         | 56.015.503                                                                   | -56.015.503                                                                                            |
|                                                                                         |                                                                              |                                                                                                    |
| 2. State Pub School Fund MFP (KPC 4300)                                                 |                                                                              |                                                                                                    |
| Reported in AFR                                                                         | Reported by LDOE                                                             | Difference                                                                                             |
| 4,310,684                                                                               | 56,015,503                                                                   | -51,704,819                                                                                            |
| 3. Kevpunch Code 4450 should always have an amount reported equal                       | to the amount provided by the school system to the food service operation    |                                                                                                    |
| Reported in AFR                                                                         | Reported by LDOE                                                             | Difference                                                                                             |
| 0                                                                                       | 1,234                                                                        | -1.234                                                                                                 |
|                                                                                         |                                                                              |                                                                                                    |
| 4. MFP payments (Keypunch Codes 4300 + 4450). The amount reported                       | I on the AFR should equal the amount shown as allocated by the Departme      | ent.                                                                                                   |
| Reported in AFR                                                                         | Reported by LDOE                                                             | Difference                                                                                             |
| 4,310,684                                                                               | 56,016,737                                                                   | -51,706,053                                                                                            |
| 5. AB1 - Economically Disadvantaged (ED) (KPC 4300 - Column 4)                          |                                                                              |                                                                                                    |
| Reported in AFR                                                                         | Reported by LDOE                                                             | Difference                                                                                             |
| 0                                                                                       | 56,015,503                                                                   | -56,015,503                                                                                            |
| E DID (KDC ESED). The amount reported on the AED should equal the a                     | mount about as allocated by the Department                                   |                                                                                                    |
| 0. FIF (KFC 5050). The amount reported on the AFK should equal the an                   | Paparted by LDOE                                                             | Difference                                                                                             |
|                                                                                         |                                                                              |                                                                                                    |
|                                                                                         | 30,010,000                                                                   |                                                                                                    |
| 7. Nonpublic Textbook/Textbook Adm. (Keypunch Code 6100). The amou                      | unt reported on the AFR should equal the amount shown as disbursed by the    | he Department.                                                                                         |
| Reported in AFR                                                                         | Reported by TRSL                                                             | Difference                                                                                             |
| 0                                                                                       | 56,015,503                                                                   | -56,015,503                                                                                            |
|                                                                                         |                                                                              |                                                                                                    |

| 8. Teachers Retirement System Louisiana (TRSL) - PIP (Keypunch Code 7600). The | e amount reported on the AFR should equal the amount shown as disbursed by the D | Department.          |
|--------------------------------------------------------------------------------|----------------------------------------------------------------------------------|----------------------|
| Reported in AFR                                                                | Reported by LDOE                                                                 | Difference           |
| 0                                                                              | 98,763,457                                                                       | -98,763,457          |
| P. Varification of Expanditures                                                |                                                                                  |                      |
| 1 Local Payapus Paperasantation, Charter Schools (KPC 51140). The amount range | steel on the AEP should equal the amount shown as dishursed by the Department    |                      |
| Parasted in AED                                                                | Persented by LDOE                                                                | Difference           |
|                                                                                |                                                                                  |                      |
| 0                                                                              | 30,013,503                                                                       | -30,013,303          |
| C. Verification of Weighted Student Funds in the MFP                           |                                                                                  |                      |
| 1. Economically Disadvantaged                                                  |                                                                                  |                      |
| Reported in AFR                                                                | Reported by LDOE                                                                 | Difference           |
| 2,152,077                                                                      | 100                                                                              | 2,151,977            |
| 2 Caroos and Technical Units                                                   |                                                                                  |                      |
| 2. Greet and rechnical offics                                                  | Departed by LDOF                                                                 |                      |
|                                                                                |                                                                                  | Difference           |
| 902,467                                                                        | 10,900                                                                           | 891,507              |
| 3. Students with Disabilities                                                  |                                                                                  |                      |
| Reported in AFR                                                                | Reported by LDOE                                                                 | Difference           |
| 873,740                                                                        | 24,200                                                                           | 849,540              |
| 4 Gifted and Talented                                                          |                                                                                  |                      |
| Penorted in AED                                                                | Reported by LDOF                                                                 | Difference           |
| 142.907                                                                        |                                                                                  | 122.407              |
| 145,907                                                                        | 10,500                                                                           | 155,407              |
| * By checking this box, you attest that you have reviewed all information and  | that the data provided is accurate                                               |                      |
| I Agree                                                                        | 4                                                                                |                      |
| * Please provide an explanation for the discrepancy. LDOE will review and det  | ermine if any additional details are needed.                                     |                      |
| test                                                                           |                                                                                  |                      |
|                                                                                |                                                                                  |                      |
|                                                                                |                                                                                  |                      |
|                                                                                |                                                                                  |                      |
| ← Back to AFR Comparison Part 5                                                |                                                                                  | Save and Continue -> |
|                                                                                |                                                                                  |                      |
|                                                                                |                                                                                  |                      |

### SPECIAL REPORTING

Your submission will be reviewed by the EdLink system to determine any areas of interest for the Department of Education to review. Please either make corrections to any errors and resubmit your AFR or provide explanations to irregularities.

The column and key punch code (KPC) where amounts are entered in the secondary project codes should be included in the same column and KPC, in the Primary fiscal project code (AAO). All secondary project codes may not be submitted by all LEAs.

Note: If your school system did not submit a secondary project code, please note N/A below.

| ≡ Special Reporting                                                                                                    |
|----------------------------------------------------------------------------------------------------|
| 🐐 / Sponsor Management / AFR History / AFR Submission Home / Special Reporting 📀                                                                                                    |
| Special Reporting                                                                                                    |
| 2021-2022 1000008912-3D LEARNiNG Center (School System)<br>Your submission will be reviewed by the EdLink system to determine any areas of interest for the Department of Education to review. Please either make corrections to any errors and resubmit your AFR or provide explanations to irregularities. |
| ← Return to AFR Submission Home                                                                                                    |
| O Info.You can click the menu icon ≡ at the top left to hide the left side navigation. It gives you a larger viewing area.                                                                                                    |
| 1 - Secondary Fiscal Project Codes                                                                                                    |
| The column and key punch code (KPC) where amounts are entered in the secondary project codes should be included in the same column and KPC, in the Primary fiscal project code (AA0). All secondary project codes may not be submitted by all LEAs.                                                          |
| Note: If your school system did not submit a secondary project code, please note N/A below.                                                                                                    |
| * Select One                                                                                                    |
| O Yes ○ No ○ N/A AB1- Economically Disadvantaged                                                                                                    |
| * Select One                                                                                                    |
| O Yes ○ No ○ N/A DF1-Flood Prepration & Recovery                                                                                                    |
| * Select One                                                                                                    |
| O Yes ○ No ○ N/A DH1-Hurricane Recvovery                                                                                                    |
| * Select One                                                                                                    |
| O Yes ○ No ○ N/A CV1-CARES-GEERF (CFDA 84.425C)                                                                                                    |
| * Select One                                                                                                    |
| O Yes ○ No ○ N/A CV2 - CARES - ESSERF I (CFDA 84.425D)                                                                                                    |
| * Select One                                                                                                    |
| ● Yes ○ No ○ N/A CV3 - CARES - ESSERF II (CFDA 84.425D)                                                                                                    |
| * Select One  Yes  No  N/A CV4 - ARP - ESSERF III (CFDA 84.425D)                                                                                                    |
| Select One     Yes ○ No ○ N/A SAF - Student Activity Funds                                                                                                    |

LDOE currently calculates the Indirect Cost Rate for each School system annually based on the expenditure data reported in the AFR. In order to maintain compliance with LDOE's current Indirect Cost agreement with USDOE, School systems are required to provide additional financial data to capture sub-award amounts during the FY 2020-2021 AFR submission. Detailed information regarding Sub-award Reporting can be found in the Sub-award For Indirect Costs Calculation Users Guide on the AFR Helpful Links web page. Please indicate whether or not your LEA or School have any sub-awards to enter.

| DOE currently calculates to<br>quired to provide addition<br>e AFR Helpful Links web p | he Indirect Cost Rate for each School system annu<br>al financial data to capture subaward amounts du<br>page. For questions concerning sub-awards and ir | Jally based on the expenditure data reputed in t<br>ring the FY 2020-2021 AFR submission. Detailed<br>direct costs, contact Monique Livious at <u>fedaudi</u> | the AFR. In order to maintain compliance<br>I information regarding Subaward Report<br><u>it@la.gov</u> . | with LDOE's current Indirect Cost agreement w<br>ing can be found in the Subaward For Indirect | vith USDOE, School systems<br>Costs Calculation Users Guid |
|----------------------------------------------------------------------------------------|----------------------------------------------------------------------------------------------------|----------------------------------------------------------------------------------------------------|----------------------------------------------------------------------------------------------------|------------------------------------------------------------------------------------------------|------------------------------------------------------------|
| ease indicate whether or r<br>Yes                                                      | not your LEA or School have any subawards to ent                                                                                                    | er                                                                                                    |                                                                                                    |                                                                                                |                                                            |
| Vendor Name                                                                            | Description of Services                                                                                                    | Expenditure Amount                                                                                                    | Keypunch Code                                                                                             | Reported in Column                                                                             |                                                            |
| Testing01                                                                              | checking add new                                                                                                    | 2800                                                                                                    | 0051350                                                                                                   | Test                                                                                           |                                                            |
| est                                                                                    | TEst                                                                                                    | 3                                                                                                    | 0052260                                                                                                   | Test                                                                                           |                                                            |
| esting for Demo                                                                        | Adding new                                                                                                    | 8                                                                                                    | 0052290                                                                                                   | Test                                                                                           |                                                            |
| + Add New                                                                              |                                                                                                    |                                                                                                    |                                                                                                    |                                                                                                |                                                            |
| + Back to AFR                                                                          | Verification                                                                                                    |                                                                                                    |                                                                                                    |                                                                                                | Save and Continue ->                                       |

# Select the "pencil" icon to edit. Then, "Save." Select the "trash can" icon to delete entry.

| venuor ivanie         | Description of Services                       | Expenditure Amount       | Keypunch Code | Reported in Column  |  |
|-----------------------|-----------------------------------------------|--------------------------|---------------|---------------------|--|
| esting01              | checking add new                              | 2800                     | 0051350       | Test                |  |
| est                   | TEst                                          | 3                        | 0052260       | Test                |  |
| sting for Demo        | Adding new                                    | 8                        | 0052290       | Test                |  |
| Add New               |                                               |                          |               |                     |  |
| Please complete the f | fields below to add/edit the subaward details |                          |               |                     |  |
| *Vendor Name          |                                               | *Description of Services |               |                     |  |
| Testing01             |                                               | checking add new         |               |                     |  |
| *Expenditure Amount   | ŧ                                             | *Keypunch Code           | *Colur        | nn/Funding Category |  |
| 2800                  |                                               | 0051350                  | Test          |                     |  |
|                       |                                               |                          |               |                     |  |
| a Save × Cancel       |                                               |                          |               |                     |  |
|                       | •                                             |                          |               |                     |  |
|                       |                                               |                          |               |                     |  |

# **OTHER REPORTING**

Your submission will be reviewed by the EdLink system to determine any areas of interest for the Department of Education to review. Please either make corrections to any errors and resubmit your AFR or provide explanations to irregularities.

Review and verify each item on the AFR Reviews and attest the accuracy by checking boxes in the list. If corrections are needed, then resubmit. If there is no action needed, state such next to the item.

| Other Reporting                                                                                                    |                                                                                                    |
|----------------------------------------------------------------------------------------------------|----------------------------------------------------------------------------------------------------|
| 2021-2022 1000008912 - 3D LEARNING Center (School System)                                                                   |                                                                                                    |
| Your submission will be reviewed by the EdLink system to determine any areas of interest for the Department of              | Education to review. Please either make corrections to any errors and resubmit your AFR or provide explanations |
| to irregularities.                                                                                                    |                                                                                                    |
|                                                                                                    |                                                                                                    |
| ← Return to AFR Submission Home                                                                                             |                                                                                                    |
|                                                                                                    |                                                                                                    |
| Info.You can click the menu icon                                                                                            | a. X                                                                                                    |
|                                                                                                    |                                                                                                    |
| Other Reporting - Instructions                                                                                              |                                                                                                    |
| Review and verify each item on the AFR Reviews and attest the accuracy by checking boxes in the list. If corrections        | are needed, then resubmit. If there is no action needed, state such next to the item.                           |
|                                                                                                    |                                                                                                    |
| 1- Balances at End of Year (KPC 51196)                                                                                      |                                                                                                    |
| Result: PASSED WITH EXCEPTIONS                                                                                              |                                                                                                    |
|                                                                                                    |                                                                                                    |
| explanations must be provided if the School System deems that the balance is correct.                                       | inces in these columns, the School System should review the AFR and make any necessary corrections. Written     |
| Deleger (KDC 51106), Celume F                                                                                               | Palances (KDC E1100) Column C                                                                                   |
| Balances (KPC 51196) - Column 5                                                                                             |                                                                                                    |
| 131462                                                                                                    | 104646                                                                                                    |
|                                                                                                    |                                                                                                    |
|                                                                                                    |                                                                                                    |
| * By checking this box, you attest that you have reviewed all information and that the data provided is accurate            |                                                                                                    |
| V I Agree                                                                                                    |                                                                                                    |
| * Please provide an explanation for the discrepancy. LDOE will review and determine if any additional details ar            | e needed.                                                                                                    |
| Provide Reason                                                                                                    |                                                                                                    |
|                                                                                                    |                                                                                                    |
| 2 - General Fund Balance                                                                                                    |                                                                                                    |
| The General Fund should have a balance greater than or equal to Zero. If balance is negative, please enter an explanation b | below.                                                                                                    |
| Balances (KPC 51196) - Column 5                                                                                             | Balances (KPC 51196) - Column 6                                                                                 |
| 131462                                                                                                    | 104646                                                                                                    |
|                                                                                                    |                                                                                                    |
|                                                                                                    |                                                                                                    |
| * By checking this box, you attest that you have reviewed all information and that the data provided is accurate            |                                                                                                    |
| ✓ I Agree                                                                                                    |                                                                                                    |
|                                                                                                    |                                                                                                    |
|                                                                                                    |                                                                                                    |
|                                                                                                    |                                                                                                    |
| ← Back to Special Reporting                                                                                                 | Save and Continue →                                                                                             |
|                                                                                                    |                                                                                                    |

# ATTESTATION

Your submission will be reviewed by the EdLink system to determine any areas of interest for the Department of Education to review. Please either make corrections to any errors and resubmit your AFR or provide explanations to irregularities.

By entering your information below, you are signing this request electronically. You certify that you are authorized to submit this request on behalf of your School System or School. This request is complete and accurate to the best of your knowledge.

| ≡ Attestation                                                                                                    |                                                                                                    |
|----------------------------------------------------------------------------------------------------|----------------------------------------------------------------------------------------------------|
| Attestation                                                                                                    |                                                                                                    |
| 2021-2022 1000008912 - 3D LEARNING Center (School System)                                                                        |                                                                                                    |
| Your submission will be reviewed by the EdLink system to determine any areas of interest for the Department o<br>irregularities. | if Education to review. Please either make corrections to any errors and resubmit your AFR or provide explanations to     |
| ← Return to AFR Submission Home                                                                                                  |                                                                                                    |
| Section 1: Business Manager Signature                                                                                            |                                                                                                    |
| By entering my information below, I am signing this request electronically. I certify that I am authorized to submit t           | this request on behalf of our School System or School. This request is complete and accurate to the best of my knowledge. |
| * Business Manager/Designee Signature                                                                                            |                                                                                                    |
|                                                                                                    |                                                                                                    |
| *Position Type *Full Name                                                                                                    | *Today's Date                                                                                                    |
| Business Manager                                                                                                    | 09/18/2022                                                                                                    |
|                                                                                                    |                                                                                                    |
| ← Back to Other Reporting                                                                                                    | Save and Review →                                                                                                    |
|                                                                                                    |                                                                                                    |

# ANNUAL FINANCIAL SUPPORT SUBMISSION

| ■ Application Home                                                                                                    |                                                             |
|----------------------------------------------------------------------------------------------------|-------------------------------------------------------------|
| Annual Financial Report Submission                                                                                                    |                                                             |
| Return to AFR History                                                                                                    |                                                             |
|                                                                                                    |                                                             |
| Page Help. We have provided a way for you to keep track of all the information needed for you to complete your Annual Financial Report. After all required information is submitted within each step, you will see a the AFR Submission Home page. If a section remains incomplete there will be a yellow "Incomplete" badge. Once you have started a step, you can always return to a previous section using the "Return to Previous" bu page by using the "Return to AFR Submission Home" button. | green "Completed" badge on 🗙<br>iton or return to this Home |
| 1 - Helpful Links<br>Information to assist with AFR submission                                                                                                    | Review or Edit 1                                            |
| 2 - AFR File Submission                                                                                                    | Review or Edit 2                                            |
| Upload AFR file When all steps are green with COMPLETE badges,                                                                                                    | Complete                                                    |
| 3 - AFR Edits<br>Review and verify each item in the Post-Submission Audit Report                                                                                                    | Continue Working 3                                          |
| 4 - AFR Review Part 1 Review and verify Zero and Negative balance records                                                                                                    | <ul><li>Review or Edit 4</li><li>Complete</li></ul>         |
| 5 - AFR Review Part 2<br>Review the report and verify the salary & benefit data                                                                                                    | <ul><li>Review or Edit 5</li><li>Complete</li></ul>         |
| 6 - AFR Comparisons Part 1<br>Review and verify the Ad Valorem tax revenues and tax mileages                                                                                                    | Review or Edit 6                                            |
| 7 - AFR Comparisons Part 2<br>Review and verify the Sales tax revenue and tax rates                                                                                                    | Review or Edit 7                                            |
| 8 - AFR Comparisons Part 3 Review and verify: Prior year Ending Balance and Current Year Beginning Balance, Current Year Ending Balance and Balance Sheet Total Fund Balance, and Balance Sheet Total Assets and Balance Sheet Total Liabilities and Fund Balance                                                                                                    | Continue Working 8                                          |
| 9 - AFR Comparisons Part 4<br>Review and verify Capital Assets, Long Term Debt and Permanent Funds, and Prior Year vs Current Year Details                                                                                                    | Continue Working 9                                          |
| 10 - AFR Comparisons Part 5<br>Review and verify Prior Year vs Current Year-Major Details and Every Student Succeeds Act (ESSA) - Maintenance of Effort (MOE)                                                                                                    | Continue Working 10                                         |
| 11 - AFR Verifications Review and verify Revenues and Weighted Expenditures                                                                                                    | Review or Edit 11                                           |
| 12 - Special Reporting<br>Review special report and certify                                                                                                    | Review or Edit 12                                           |
| 13 - Other Reporting<br>Review and verify end of year balances and general fund balances                                                                                                    | Continue Working 13                                         |
| 14 - Attestation<br>Certify your submission with an Authorized user's signature                                                                                                    | Review or Edit 14                                           |
| Submi                                                                                                    | t AFR to LDOE →                                             |

# SITE INFORMATION

|                        | Site Information<br>Information pertaining to the sci | 1<br>nool or site.   |                        |                           |
|------------------------|-------------------------------------------------------|----------------------|------------------------|---------------------------|
|                        | Site Information (2022-2023                           | •                    |                        |                           |
| tNING Center \$        | Site Code                                             | Site/School Name     | Location ID            | Site Status               |
| ool                    |                                                       | 3D LEARNING Center   | 1290627053             | N/A                       |
| ARNiNG Center \$       | Site Type                                             | Primary Phone Number | Fax Number             | Entity Notification Email |
| Dashboard              | Non-Public Daycare                                    | 214-543-4455         | 214-543-4455           | paynefre@gmail.com        |
| nsor Management        | Physical Address                                      |                      | Address                |                           |
| a Information          | 1881 Easy St Ste B                                    |                      | P O Box 4726           |                           |
| des and Accountability | CALCASIEU                                             |                      | CALCASIEU              |                           |
| grams and Careers      | Longitude                                             | Latitude             | Congressional District | BESE District             |
| orts and Clubs         | N/A                                                   | N/A                  | 1                      | 1                         |
| ssages 强               |                                                       |                      |                        |                           |
| count Settings >       | Open Date                                             | Close Date           |                        |                           |
| p >                    | 11/15/2019                                            | 07/27/2022           |                        |                           |

| Pamela Mertens            | •      | Site Administrators     |                        |                      |                        |
|---------------------------|--------|-------------------------|------------------------|----------------------|------------------------|
| hool Year                 |        | Contact Position Type   | Contact Name           | Primary Phone Number | Email Address          |
| 022                       | •      | OWNER                   | Kiesha Payne           | 337-274-1150         | paynefre@gmail.com     |
| onsor                     |        |                         |                        |                      |                        |
| D LEARNING Center         | ÷      | Additional Information  |                        |                      |                        |
| e/School                  |        | Site Website            | Site Facebook Page     | Site Twitter Page    | Site Instagram Account |
| D LEARNING Center         | ٠      | N/A                     | N/A                    | N/A                  | N/A                    |
| My Dashboard              |        | City Limits             | GIS Type               | Locale               | Report Site Code       |
| Sponsor Management        | >      | Y                       | N/A                    | Unknown              | N/A                    |
| Site Management           | *      | Institutional Control   | Institutional Funding  | Institution Type     | NCES School ID Code    |
| Site Information          |        |                         | institutional Funding  |                      |                        |
| Grades and Accountability |        | OTHER                   | NONPUBLIC              | NON-EDUCATION SITE   | N/A                    |
| Programs and Careers      |        | District Accountability | Non Acct Reason        | ACT Site Code        | Accountability Rollup  |
| Sports and Clubs          |        | Ν                       | GRADES NOT INCLUDED    | N/A                  | N/A                    |
| Messages 🝊                |        | Eden Active             | Highly Qualified Flag  | MFP                  | Reconstituted          |
| Account Settings<br>Help  | ,<br>, | N                       | Ν                      | N                    | Ν                      |
|                           |        | Brumfield Date          | School Bus Partner Cnt | Approval Status Date | Tuition Flag           |
|                           |        | N/A                     | N/A                    | N/A                  | Ν                      |
|                           |        | Earliest Drop Off Time  | Earliest Pickup Time   | Approval             | Religious Affiliation  |
|                           |        | N/A                     | N/A                    | NOT APPLICABLE       | NONE                   |

( s

| edlink                    | ≡ Site Information      |                        |                      |                       |
|---------------------------|-------------------------|------------------------|----------------------|-----------------------|
| Pamela Mertens            | OTHER                   | NONPUBLIC              | NON-EDUCATION SITE   | N/A                   |
| ichool Year               | District Accountability | Non Acct Reason        | ACT Site Code        | Accountability Rollup |
| 2022 \$                   | N                       | GRADES NOT INCLUDED    | N/A                  | N/A                   |
| iponsor                   | Eden Active             | Highly Qualified Flag  | MFP                  | Reconstituted         |
| 3D LEARNING Center 🗧 🖨    | Ν                       | Ν                      | N                    | N                     |
| iite/School               | Brumfield Date          | School Bus Partner Cnt | Approval Status Date | Tuition Flag          |
| 3D LEARNING Center \$     | N/A                     | N/A                    | N/A                  | N                     |
| My Dashboard              | Earliest Drop Off Time  | Earliest Pickup Time   | Approval             | Religious Affiliation |
| Sponsor Management        | N/A                     | N/A                    | NOT APPLICABLE       | NONE                  |
| Site Management           |                         |                        |                      |                       |
| Grades and Accountability | System Submit Flags     |                        |                      |                       |
| Programs and Careers      | Edlink 360              | STS                    | SER                  | Edlink Ops AFR        |
| Sports and Clubs          | N/A                     | Ν                      | N/A                  | N/A                   |
| ð Messages 💶              | Edlink Ops NPS          | ASR                    | ASP                  | CCD                   |
| Account Settings >        | N                       | N                      | Ν                    | N                     |
| > Help >                  | ТАР                     |                        |                      |                       |
|                           | N                       |                        |                      |                       |

# **GRADES AND ACCOUNTABILITY**

| edlink                    |                                                 |                                 |                        |                   |
|---------------------------|-------------------------------------------------|---------------------------------|------------------------|-------------------|
| Pamela Mertens            | * / Site Management / Grades And Accountability | 0                               |                        |                   |
| School Year               |                                                 |                                 |                        |                   |
| 2022 \$                   | Grades and Assour                               | stability                       |                        |                   |
|                           | School or site level grade configuration        | and accountability designation. |                        |                   |
| Sponsor                   |                                                 |                                 |                        |                   |
| SD LEARNING Center -      |                                                 |                                 |                        |                   |
| Site/School               | Grade Configuration                             |                                 |                        |                   |
| 3D LEARNING Center \$     | *Select all grades that will be availble at yo  | our Site/School                 |                        |                   |
| My Dashboard              | Infant<br>(Special Education: Birth - Age 2)    | 2nd Grade                       | Tth Grade              | 11th Grade        |
| Sponsor Management >      | PreSchool                                       | 3rd Grade                       | 8th Grade              | 12th Grade        |
| 🚓 Site Management 🗸 🗸     | (Special Education: Ages 3-5)                   |                                 |                        |                   |
| Site Information          | Pre-Kindergarten                                | 4th Grade                       | Transitional 9th Grade | Extension Academy |
| Grades and Accountability | □ Kindergarten                                  | □ 5th Grade                     | 9th Grade              |                   |
| Programs and Careers      |                                                 |                                 | - our office           |                   |
| Sports and Clubs          | 1st Grade                                       | 🔲 6th Grade                     | 🔲 10th Grade           |                   |
| A Massagas                |                                                 |                                 |                        |                   |

| edlink                               |                                                       |                                                       |                                                   |                        |
|--------------------------------------|-------------------------------------------------------|-------------------------------------------------------|---------------------------------------------------|------------------------|
| Pamela Mertens                       |                                                       |                                                       |                                                   |                        |
| School Year                          | Accountability                                        |                                                       |                                                   |                        |
| 2022 \$                              | This site does not participate in a testing grade (fr | om 3-11). It will be paired with the school (within t | the same school system) below for accountability. |                        |
|                                      | *Shared School Option                                 |                                                       |                                                   |                        |
| Sponsor                              |                                                       |                                                       |                                                   |                        |
| 3D LEARNING Center 🗢                 | Accountability K8/HS Group                            |                                                       |                                                   |                        |
| Site/School                          |                                                       |                                                       |                                                   |                        |
| 3D LEARNING Center 🗢                 |                                                       |                                                       |                                                   |                        |
|                                      | Fash Obildhaad Assauchshilter                         |                                                       |                                                   |                        |
| My Dashboard                         | Early Childhood Accountability                        |                                                       |                                                   |                        |
| Sponsor Management >                 | Select V                                              |                                                       |                                                   |                        |
| 🚠 Site Management 🗸                  |                                                       |                                                       |                                                   |                        |
| <ul> <li>Site Information</li> </ul> | *Charter School Flag                                  | *Lab School Flag                                      | *Magnet School Flag                               | Corrective Action Code |
| Grades and Accountability            | Select 🗸                                              | Select 🗸                                              | Select 🗸                                          | ~                      |
| Programs and Careers                 | Pairing Code                                          | *Standalone Flag                                      | *Academic Action Code                             | *Pairing Site 1 Code   |
| <ul> <li>Sports and Clubs</li> </ul> | ~                                                     | Select ~                                              | ~                                                 | Enter Code             |
| 🍄 Messages 🖪                         | *Pairing Site 2 Code                                  | Reconfig Recons Code                                  | *Reconfig Recons Year                             | Site Letter Grade      |
| Account Settings                     | Enter Code                                            | ~                                                     | Select 🗸                                          | ~                      |
| <pre> Help </pre>                    | Routing Option Code                                   | *Sharing Grade Code                                   | *Sharing Site Code                                | *Acct Prog Enter Year  |
|                                      | ~                                                     | Select V                                              | Enter Code                                        | Select 🗸               |
|                                      |                                                       |                                                       |                                                   |                        |
|                                      |                                                       |                                                       |                                                   |                        |
|                                      | ₽Edit                                                 |                                                       |                                                   | _                      |
|                                      |                                                       |                                                       |                                                   |                        |

### **PROGRAMS AND CAREERS**

| ed link                              | ≡ Program And Careers                                                                |                                    |
|--------------------------------------|--------------------------------------------------------------------------------------|------------------------------------|
| Pamela Mertens                       | Programs and Careers                                                                 |                                    |
| School Year                          | Programs and career pathways offered at the school/site.                             |                                    |
| 2022 \$                              |                                                                                      |                                    |
| Sponsor                              | Dragrama                                                                             |                                    |
| 2D L EARNING Contor                  | * Salact all programs that will be available at your Site/School (must have at least | 1)                                 |
| SD LEARNING Center                   |                                                                                      |                                    |
| Site/School                          |                                                                                      |                                    |
| 3D LEARNING Center 🔶                 | 03 ALIERNATIVE PROGRAM 442                                                           | U4 DUAL LANGUAGE PROGRAM 443       |
|                                      | 05 BOOT CAMP 444                                                                     | 06 FLEXIBLE SCHEDULING 445         |
| My Dashboard                         | 07 COLLEGE PREPARATORY 446                                                           | 08 DAY/CHILD CARE 447              |
| Sponsor Management                   | O9 DISCIPLINARY 448                                                                  | 10 EXTENDED DAY 449                |
| 🚠 Site Management 👻                  | 11 FEDERAL NUTRITION PROGRAM 450                                                     | 12 GED PREPARATION 451             |
| Site Information                     | 12 COMMUNITY ELIGIBILITY PROGRAM 452                                                 | 13 GIFTED 453                      |
| Grades and Accountability            | 🗖 14 LEARN 454                                                                       | 15 HIGH SCHOOLS THAT WORK 455      |
| Programs and Careers                 | 16 HOMELESS 456                                                                      | 17 HOSPITAL/HOMEBOUND 457          |
| <ul> <li>Sports and Clubs</li> </ul> | 18 HANDICAPPED INFANTS/TODDLERS 458                                                  | 19 LEARNING DISABILITIES 459       |
| Messages 4                           | 20 MIDDLE SCHOOL 460                                                                 | 21 MIGRANT EDUCATION 461           |
| Lo Account Settings                  | 22 MONTESSORI 462                                                                    | 23 NIGHT SCHOOL 463                |
| Help                                 | 24 PREKINDERGARTEN 464                                                               | 25 TITLE 1/SCHOOL WIDE PROGRAM 465 |
|                                      | 26 TITLE 1/TARGETED ASSISTANCE 466                                                   | 27 SPECIAL EDUCATION 467           |
|                                      | 28 TALENTED 468                                                                      | 29 CAREER TECHNICAL EDUCATION 469  |
|                                      | 30 TECH PREP 470                                                                     | 31 UNWED MOTHERS 471               |
|                                      | 32 YEAR ROUND 472                                                                    | 33 HEAD START 473                  |
|                                      | 34 STRUCTURED ENG IMMERSION PROG 474                                                 | 35 HIGH/SCOPE 475                  |

ed! Pamela Mer School Year 2022 Sponsor 3D LEARNING Site/School 3D LEARNING My Dashboar 📱 Sponsor Man 🚠 Site Manage Site Information Grades and A Programs an Sports and Cl 2 Messages 🍰 Account Sett Help

| ink 🔳                                           | Program And Careers                                                                                                    |                                                                                                    |
|-------------------------------------------------|----------------------------------------------------------------------------------------------------|----------------------------------------------------------------------------------------------------|
| ens ><br>Center +<br>Center +                   | Career Pathways<br>Select all career pathways that will be available at your Site/School<br>002 ARCHITECTURE AND CONSTRUCTION<br>004 BUSINESS, MANAGEMENT & ADMINISTRATION<br>006 FINANCE<br>008 HEALTH SCIENCE<br>010 HUMAN SERVICES<br>012 LAW, PUBLIC SAFETY, AND SECURITY<br>014 MARKETING, SALES, AND SERVICE<br>016 TRANSPORTATION,DISTRIBUTION & LOGISTICS | <ul> <li>001 AGRICULTURE, FOOD, AND NATURAL RESOURCES</li> <li>003 ARTS, A/V TECHNOLOGY &amp; COMMUNICATIONS</li> <li>005 EDUCATION &amp; TRAINING</li> <li>007 GOVERNMENT AND PUBLIC ADMINISTRATION</li> <li>009 HOSPITALITY AND TOURISM</li> <li>011 INFORMATION TECHNOLOGY</li> <li>013 MANUFACTURING</li> <li>015 SCIENCE, TECHNOLOGY, ENGINEERING, AND MATH</li> </ul> |
| nent ✓<br>on<br>ccountability<br>Careers<br>ubs | <ul> <li>A02 Ag,Food,Nat Res - Animal Sci</li> <li>A04 Ag,Food,Nat Res - Horticulture</li> <li>B02 Archit,Constr - Architecture</li> <li>B04 Archit,Constr - Carpentry&amp;Construction</li> <li>B06 Archit,Constr - Electrical/Electronics</li> <li>B08 Archit,Constr - Plumbing</li> </ul>                                                                      | <ul> <li>A01 Ag,Food,Nat Res - Ag Prod/Mgt/Entrep</li> <li>A03 Ag,Food,Nat Res - Forestry&amp;Conservation</li> <li>B01 Archit,Constr - AC&amp;Refrgn,Heat&amp;Vent</li> <li>B03 Archit,Constr - Cabinetmaking</li> <li>B05 Archit,Constr - Drafting</li> <li>B07 Archit,Constr - Masonry</li> </ul>                                                                        |

# **SPORTS AND CLUBS**

|                                      | Sports and Clubs                                                             |                                               |
|--------------------------------------|------------------------------------------------------------------------------|-----------------------------------------------|
| equink                               | Sports and Clubs                                                             |                                               |
| Pamela Mertens                       | Clubs and sports offered at the school/site                                  |                                               |
| 2022 \$                              |                                                                              |                                               |
|                                      | Sporto                                                                       |                                               |
| 3D LEARNING Center ÷                 | Sports Select all sports that will be available at your Site/School          |                                               |
|                                      | Baseball                                                                     | Powerlifting                                  |
| Site/School                          | Basketball                                                                   | Soccer                                        |
| SD LEARNING Center                   | Rewling                                                                      |                                               |
| My Dashboard                         | - Powing                                                                     | Sotball                                       |
| Sponsor Management                   | Cross-Country                                                                | Sprint                                        |
| <ul> <li>Site Information</li> </ul> | Football                                                                     | Swimming                                      |
| Grades and Accountability            | Golf                                                                         | Tennis                                        |
| Programs and Careers                 | Gymnastics                                                                   | Volleyball                                    |
| <ul> <li>Sports and Clubs</li> </ul> | Indoor Track and Field                                                       | Urestling                                     |
| 🙆 Messages                           | Outdoor Track and Field                                                      | Other Sports                                  |
| Lo Account Settings                  |                                                                              |                                               |
| odlink                               | Sports and Clubs                                                             |                                               |
| CUIIIN                               | Gott                                                                         |                                               |
| School Year                          | Gymnastics                                                                   | Uolleyball                                    |
| 2022 \$                              | Indoor Track and Field                                                       | Wrestling                                     |
| Sponsor                              | Outdoor Track and Field                                                      | Other Sports                                  |
| 3D LEARNING Center 🔶                 |                                                                              |                                               |
| Site/Seheel                          | Clubs                                                                        |                                               |
| 3D LEARNING Center \$                | Select all clubs that will be available at your Site/School                  |                                               |
|                                      | Academic Subject-Area Interest Literature and Humanities                     | Music                                         |
| My Dashboard     Sponsor Management  | Academic Subject-Area Interest Science, Technology, Engineering, Mathematics | National or Statewide Leadership Associations |
| Site Management                      | Adult Mentoring                                                              | Peer Tutoring or Mentoring                    |
| Site Information                     | Affinity Associations                                                        | Politics and Government                       |
| Grades and Accountability            |                                                                              |                                               |
| Programs and Careers                 | Business interest                                                            | School Community organizations                |
| Sports and Clubs                     | Career Focus                                                                 | Speech and Debate                             |
| Messages                             | Drama, Theater, and Dance                                                    | Visual Arts                                   |
| Account Settings     Help            | Games and Gaming                                                             | Other Clubs     Club Name                     |
|                                      | Honor Society                                                                | Club                                          |
|                                      |                                                                              |                                               |
|                                      |                                                                              | *                                             |
|                                      | C Edit                                                                       | _                                             |

# ACCOUNT SETTINGS

| edlink                 |                                                               |                                                                      |               |                 |
|------------------------|---------------------------------------------------------------|----------------------------------------------------------------------|---------------|-----------------|
| Pamela Mertens >       | Account Settings / Access Request                             |                                                                      |               |                 |
| School Year            | 1                                                             |                                                                      |               |                 |
| 2022 \$                | Assess Derwest                                                |                                                                      |               |                 |
| Spansor                | Review or update your access to specific entities be          | ow.                                                                  |               |                 |
| Sponsor                |                                                               |                                                                      |               |                 |
| SD LEARNING Center 🗣   |                                                               |                                                                      |               |                 |
| Site/School            | Entity Access and Roles Levels                                |                                                                      |               |                 |
| 3D LEARNING Center 🗧 🗧 | Request access to a new entity, or to change role with an     | existing entity using the table below.                               |               |                 |
|                        | ≑ Entity Name                                                 | <b>♦</b> Address                                                     | <b>♦</b> Role |                 |
| My Dashboard           |                                                               | There are no records to show                                         |               |                 |
| Sponsor Management >   |                                                               | There are no records to show                                         |               |                 |
| 🚠 Site Management >    |                                                               |                                                                      |               |                 |
| 🙆 Messages 💶           |                                                               |                                                                      |               |                 |
| 🍰 Account Settings 🗸 🗸 | Request Access                                                |                                                                      |               |                 |
| Personal Profile       | Click the link to the right to be redirected to the EdLink Se | ecurity site to request or manage your access to the EdLink Entity P | ertal. Edu    | ink Security 🔶  |
| Entity Access Request  |                                                               |                                                                      |               |                 |
| Password and Security  | Learn about the Poles                                         |                                                                      |               |                 |
| Notification Settings  | Click the link to the right to be see details about the vario | us types of security roles available to users.                       | s             | ecurity Roles 🔿 |
| Ø Help →               | -                                                             |                                                                      | Ľ             |                 |
|                        |                                                               |                                                                      |               |                 |
|                        |                                                               |                                                                      |               |                 |

| ec.ink                 |                                                                                                    |  |  |
|------------------------|----------------------------------------------------------------------------------------------------|--|--|
| Pamela Mertens >       | ☆ / Account Settings / Password and Security  ④                                                                                                    |  |  |
| School Year            |                                                                                                    |  |  |
| 2022 \$                |                                                                                                    |  |  |
| Sponsor                |                                                                                                    |  |  |
| 3D LEARNING Center 🗧   | Password Reset 26 Click the link to the right to be redirected to the my.la.gov site to get assistance with changing your password. Reset Password > |  |  |
| Site/School            |                                                                                                    |  |  |
| 3D LEARNING Center 🗧   | User History                                                                                                    |  |  |
| 🕰 My Dashboard         |                                                                                                    |  |  |
| Sponsor Management >   | Quick Filters: All My Changes Other User Changes                                                                                                    |  |  |
| 👬 Site Management >    |                                                                                                    |  |  |
| 🕰 Messages 💶           | There are no records to show                                                                                                    |  |  |
| 🍰 Account Settings 🛛 👻 |                                                                                                    |  |  |
| Personal Profile       |                                                                                                    |  |  |
| Entity Access Request  |                                                                                                    |  |  |
| Password and Security  |                                                                                                    |  |  |
| Notification Settings  |                                                                                                    |  |  |
| • Help >               |                                                                                                    |  |  |

---

| edlink                |                                                       |                                             |
|-----------------------|-------------------------------------------------------|---------------------------------------------|
| Pamela Mertens        | Notification Settings                                 |                                             |
| School Year           | Review or update your notification preferences below. |                                             |
| 2022 \$               |                                                       |                                             |
| Sponsor               | Delivery Methods                                      |                                             |
| 3D LEARNING Center \$ | Allow notifications by email                          | Email Address                               |
| Site/School           | No                                                    |                                             |
| 3D LEARNING Center 🗘  | Allow text notifications by text message              | Text Message                                |
| My Dashboard          | NO                                                    | Carrier charges may apply for text messages |
| Sponsor Management    |                                                       | eening analbeening applied on one meensbee  |
| 🚠 Site Management >   | Allow notifications by mail                           | Mailing Address                             |
| 🕰 Messages 💶          |                                                       |                                             |
| ک Account Settings    |                                                       |                                             |
| Personal Profile      | Notification Preferences                              |                                             |
| Entity Access Request | Notification i references                             |                                             |
| Password and Security | Toggle all notifications                              | No No                                       |
| Notification Settings |                                                       |                                             |
| Help                  | Reminders                                             |                                             |
|                       | Annual Certification (Due in 30 days)                 | No                                          |
|                       | Licensing Expiration (Due in 30 days)                 | No                                          |
|                       | Upcoming Training Session (starts in 2 days)          | No                                          |

ed!ink Pamela Mertens School Year 2022 Sponsor 3D LEARNING Center ¢ Site/School 3D LEARNING Center My Dashboard Sponsor Management 🚓 Site Management 🗈 Messages 4 Personal Profile Entity Access Request Password and Security Notification Settings Help

| ≡ Notification Settings |                                              |                 |  |  |
|-------------------------|----------------------------------------------|-----------------|--|--|
|                         | Allow notifications by mail                  | Mailing Address |  |  |
|                         | Notification Preferences                     |                 |  |  |
|                         | Toggle all notifications                     | No              |  |  |
|                         | Reminders                                    |                 |  |  |
|                         | Annual Certification (Due in 30 days)        | No              |  |  |
|                         | Licensing Expiration (Due in 30 days)        | No No           |  |  |
|                         | Upcoming Training Session (starts in 2 days) | No              |  |  |
|                         | New Messages                                 |                 |  |  |
|                         | Task is assigned to me                       | No              |  |  |
|                         | Message response                             | No No           |  |  |
|                         | System messages                              | No              |  |  |
|                         | Changes to my records                        |                 |  |  |
|                         | Professional profile updated                 | No              |  |  |
|                         | Personal profile updated                     | No              |  |  |
|                         | Pending change expiration                    | No              |  |  |

This page was intentionally left blank.